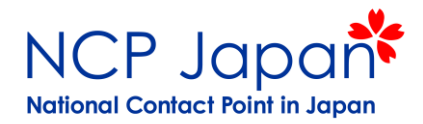

# 公募の探し方

## NCP Japan <sup>関口悟</sup>

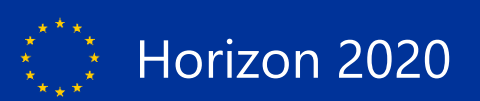

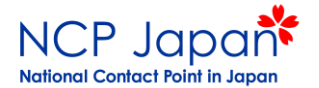

公募を探すとき

パートナーを探すとき

## プロジェクトを探すとき

## 統計情報を探すとき

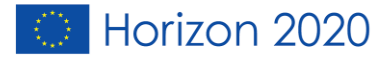

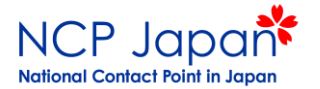

谷

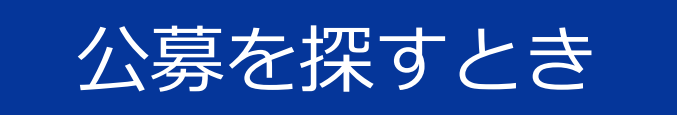

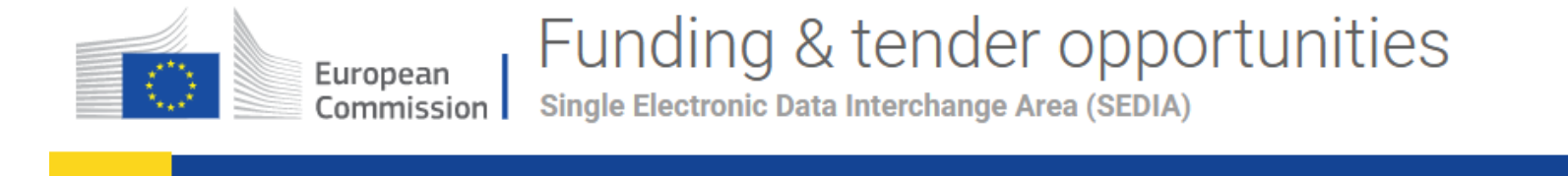

SEARCH FUNDING & TENDERS 🔻 HOW TO PARTICIPATE 🔻 PROJECTS & RESULTS WORK AS AN EXPERT SUPPORT 💌

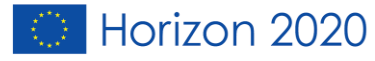

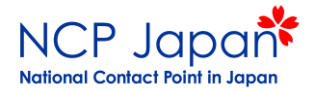

### Horizon 2020 Framework Programme(H2020)をクリック

| -                                                                                                    | European<br>Commission Single Electronic Data Interchange Area (SEDIA)                         |                                                  |                                                                                   |                                                            |                                                              |                                                                                           |                                                     |                                            | EN<br>gin |
|----------------------------------------------------------------------------------------------------|------------------------------------------------------------------------------------------------|--------------------------------------------------|-----------------------------------------------------------------------------------|------------------------------------------------------------|--------------------------------------------------------------|-------------------------------------------------------------------------------------------|-----------------------------------------------------|--------------------------------------------|-----------|
| *                                                                                                    | SEARCH FUNDING & TENDERS - HOW TO PARTICIPATE - PROJECTS & RESULTS WORK AS AN EXPERT SUPPORT - |                                                  |                                                                                   |                                                            |                                                              |                                                                                           |                                                     |                                            |           |
| Funding & tender opportunities (the Single Electronic Data Interchange Area) is the entry point for participants and experts in funding programmes and tenders managed by the European Commission and other EU bodies. |                                                                                                |                                                  |                                                                                   |                                                            |                                                              |                                                                                           |                                                     |                                            |           |
| Finc                                                                                                    | Find calls for proposals and tenders                                                           |                                                  |                                                                                   |                                                            |                                                              |                                                                                           |                                                     |                                            |           |
| Sear                                                                                                    | rch calls for proposals and tenders l                                                          | by keywords, programmes                          |                                                                                   |                                                            | <b>Q</b>                                                     | Search                                                                                    |                                                     |                                            |           |
| EU                                                                                                    | Programmes                                                                                     |                                                  |                                                                                   |                                                            |                                                              |                                                                                           |                                                     | ~                                          |           |
|                                                                                                    | 3rd Health Programme (3HP)                                                                     | Asylum, Migration and Integration<br>Fund (AMIF) | Consumer Programme (CP)                                                           | Creative Europe (CREA)                                     | European Defence Industrial<br>Development Programme (EDIDP) | EU Aid Volunteers Programme<br>(EUAID)                                                    | <br>Erasmus+ Programme (EPLUS)                      | Europe For Citizens (EFC)                  |           |
|                                                                                                    | European Maritime and Fisheries<br>Fund (EMFF)                                                 | European Statistics (ESTAT)                      | EU External Action (RELEX)                                                        | HERCULE III (HERC)                                         | Horizon 2020 Framework<br>Programme (H2020)                  | Support for information measures<br>relating to the common<br>agricultural policy (IMCAP) | Internal Security Fund Borders<br>and Visa (ISFB)   | Internal Security Fund Police<br>(ISFP)    |           |
|                                                                                                    | Justice Programme (JUST)                                                                       | Pilot Projects and Preparatory<br>Actions (PPPA) | Programme for the<br>Competitiveness of Enterprises<br>and small and medium-sized | Programme for the Environment<br>and Climate Action (LIFE) | Promotion of Agricultural<br>Products (AGRIP)                | Research Fund for Coal & Steel<br>(RFCS)                                                  | Rights, Equality and Citizenship<br>Programme (REC) | Union Civil Protection Mechanism<br>(UCPM) |           |

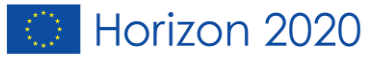

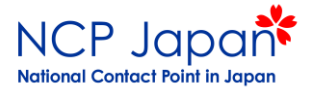

## ①フィルターで検索。もしくは、 ②検索窓にキーワードを入力してください

|                                                                                                    | FUNDING & LENDER OPPORTUNITIES<br>Single Electronic Data Interchange Area (SEDIA)                                                                                                    | Register Login   |
|----------------------------------------------------------------------------------------------------|----------------------------------------------------------------------------------------------------|------------------|
| SEARCH FUNDING & TENDERS                                                                                                    | S ▼ HOW TO PARTICIPATE ▼ PROJECTS & RESULTS WORK AS AN EXPERT SUPPORT ▼                                                                                                    | select programme |
| orizon 2020 Framewo                                                                                                    | rork Programme                                                                                                    | clear filter S   |
| Legal Entity and Bank Accour<br>We apologies for any inconve                                                                                                    | int validations tasks will experience issues in the Participant Portal Grant Management Services on <b>Friday, 30.11.2018, between 07:30 and 08:10 CET</b> .<br>enience this may cause.                                                                                                    | Ũ                |
| Horizon 2020<br>Research &<br>Innovation                                                                                                    | <ul> <li>Horizon 2020 is the EU funding programme for research and innovation</li> <li>Horizon 2020 programme is running from 2014 to 2020 with a €80 billion budget. It provides research and innovation funding for multi-national collaboration projects as well as for individual researchers and supports SMEs with a special funding instrument.</li> <li>For more information on Horizon 2020, please see the H2020 web site.</li> <li>Fina calls for proposals</li> <li>Projects &amp; Results</li> <li>SME Participations</li> <li>Financial Capacity Assessment</li> <li>What's new</li> </ul>                                                                                                    |                  |
|                                                                                                    | (2)                                                                                                    |                  |
| -ind calls for proposa                                                                                                    | als in Horizon 2020 検索窓にキーワードを入力                                                                                                    | ~                |
| Find calls for propose<br>Search calls for proposals by keyw                                                                                                    | als in Horizon 2020<br>vords, programme parts,<br>Calls for Tenders are not available when you have select<br>programme. See all calls for tenders published by EC                                                                                                    | ► ted a          |
| Find calls for proposation of the search calls for proposals by keyw                                                                                                    | als in Horizon 2020<br>vords, programme parts,                                                                                                    |                  |
| Find calls for proposal<br>Search calls for proposals by keyw<br>Filter by programme part:<br>• Excellent Science<br>• Industrial Leadership<br>• Societal Challenges                                                                      | als in Horizon 2020<br>words, programme parts,                                                                                                    | tted a           |
| Find calls for proposal<br>Search calls for proposals by keyw<br>Filter by programme part:<br>Excellent Science<br>Industrial Leadership<br>Societal Challenges<br>Spreading excellence and wid                                            | Als in Horizon 2020<br>words, programme parts,<br>Words, programme parts,<br>Words, programme parts,<br>Within pa low-carbon, climate resilient future<br>Filter by focus area:<br>Building a low-carbon, climate resilient future<br>Consecuting Key-Enabling Technologies<br>Contractual Public-Private Partnerships<br>Contractual Public-Private Partnerships<br>Contractu | tted a           |
| Find calls for proposals<br>Search calls for proposals by keyw<br>Filter by programme part:<br>• Excellent Science<br>• Industrial Leadership<br>• Societal Challenges<br>• Spreading excellence and wid<br>• Science with and for Society | Als in Horizon 2020<br>Words, programme parts<br>Words, programme parts                                                                                                    | cted a           |

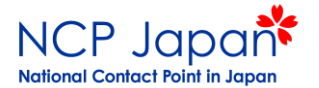

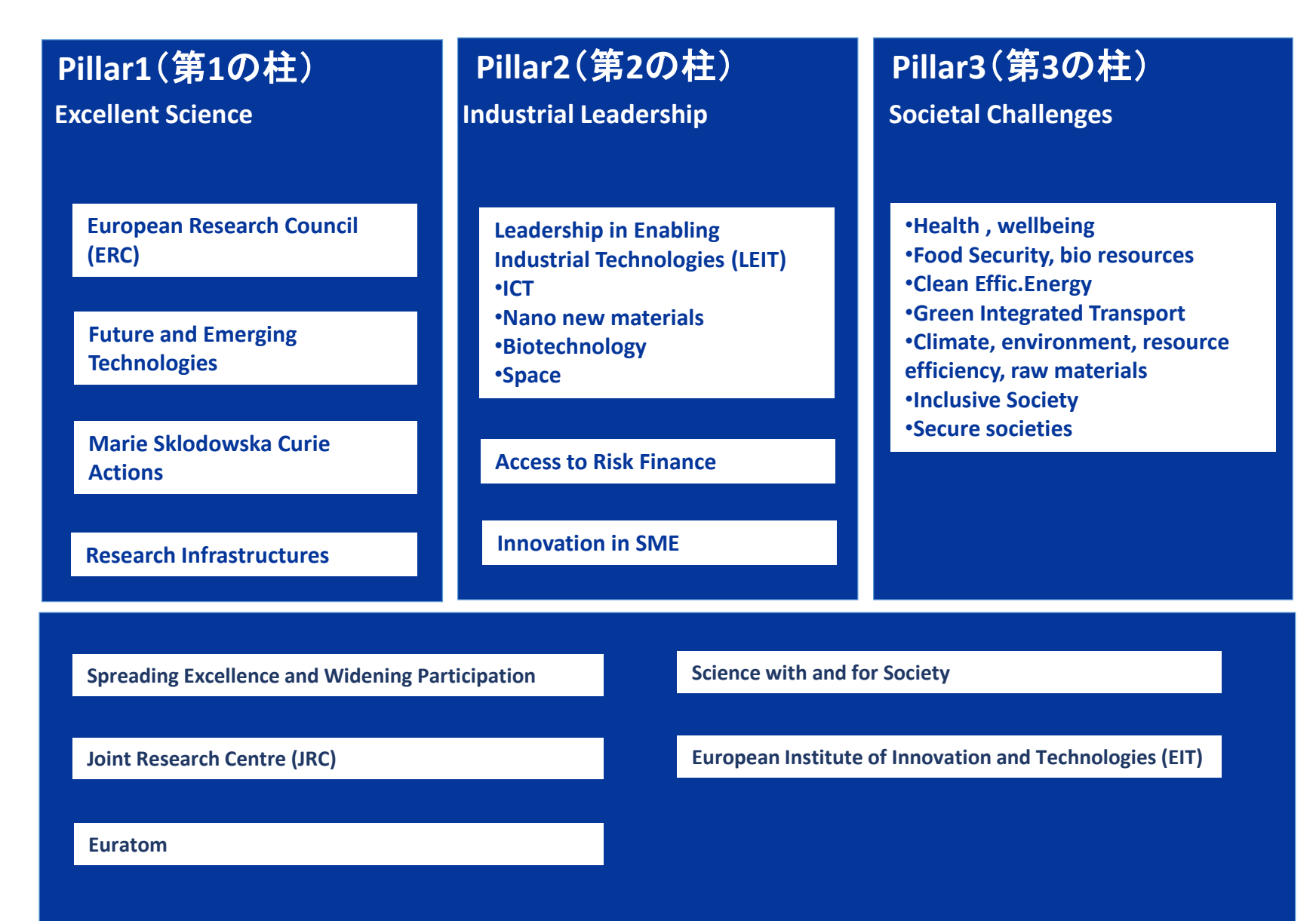

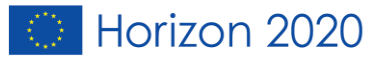

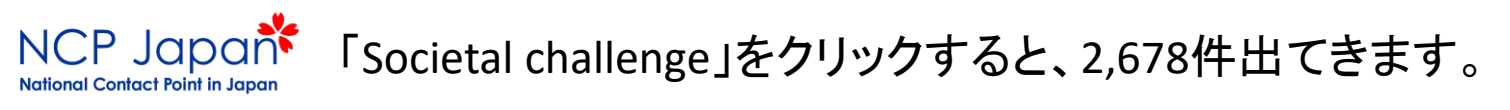

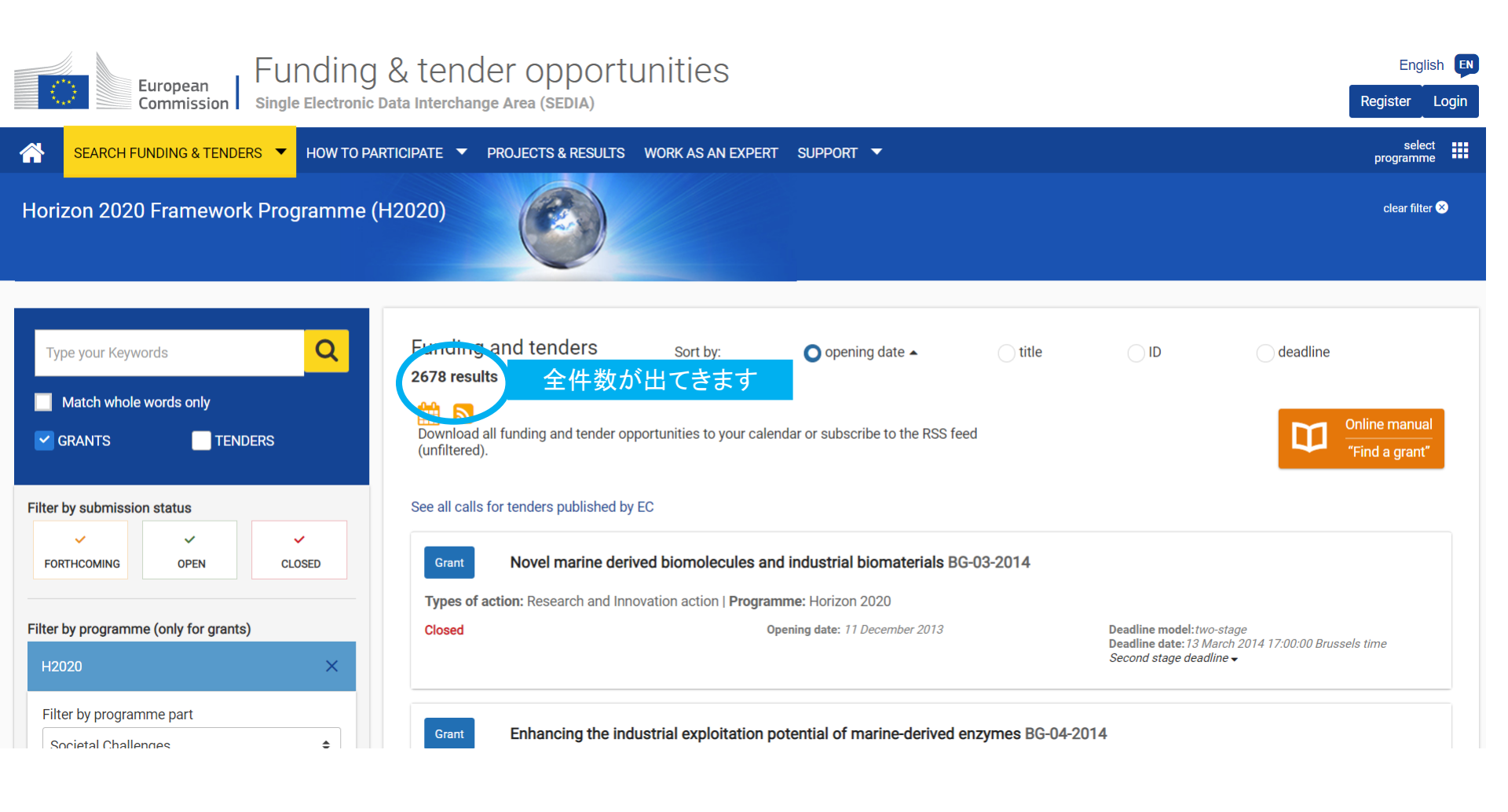

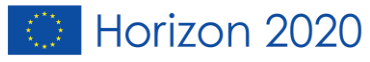

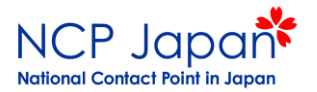

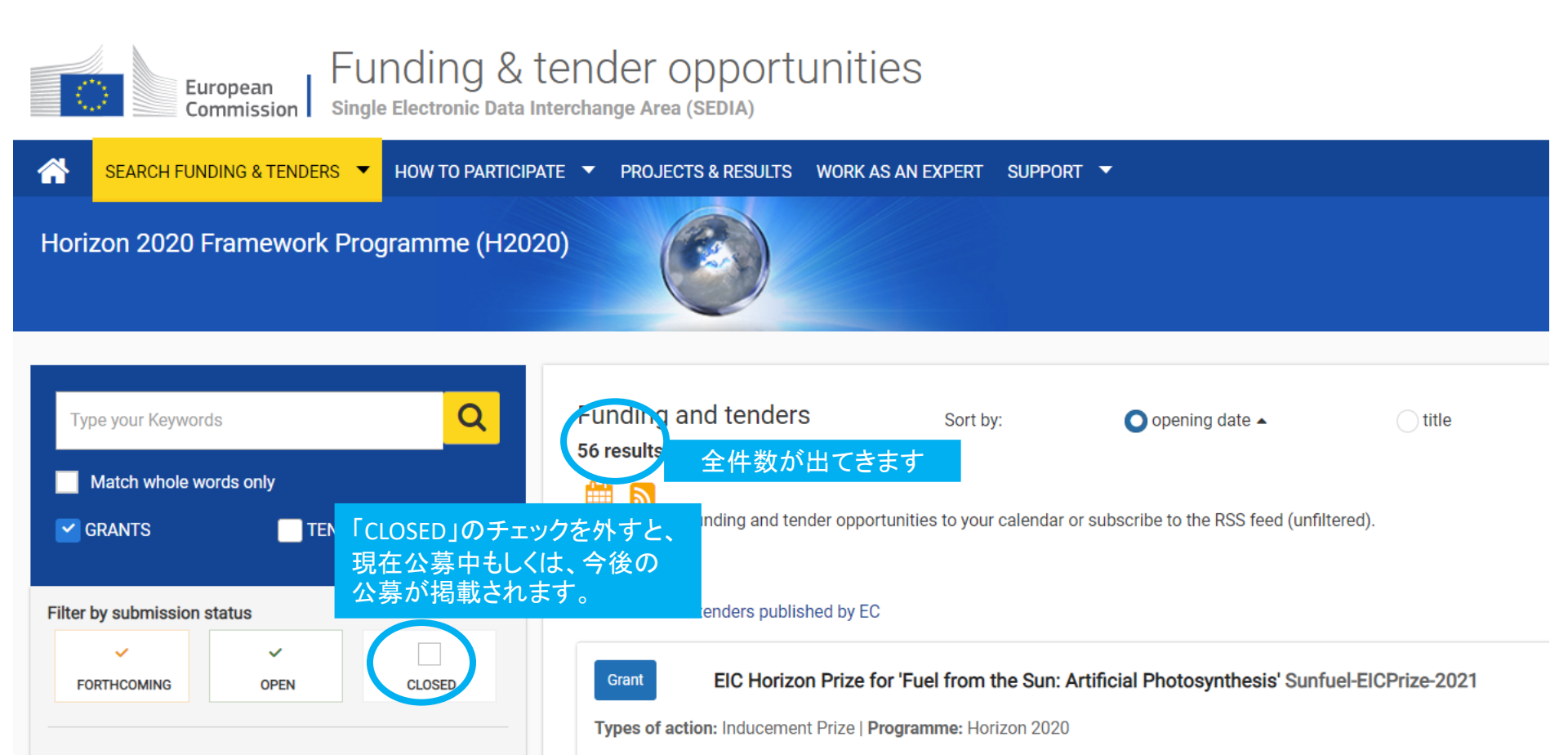

Open for submission

Grant

「Secure, clean and efficient energy」を選択

 $\mathbf{X}$ 

\$

Filter by programme (only for grants)

Secure, clean and efficient energy

Towards highly energy efficient and decarbonised buildings LC-SC3-B4E-1-2020

Types of action: Coordination and support action | Programme: Horizon 2020

Filter by focus area

Filter by programme par

Opening date: 16 July 2019

Opening date: 12 December 2017

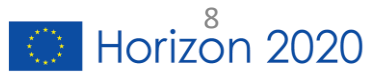

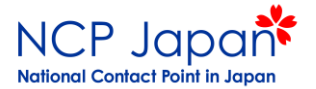

### ②手入力で検索することも可能ですが、フィルター検索した場合と結果が異なる場合があります。

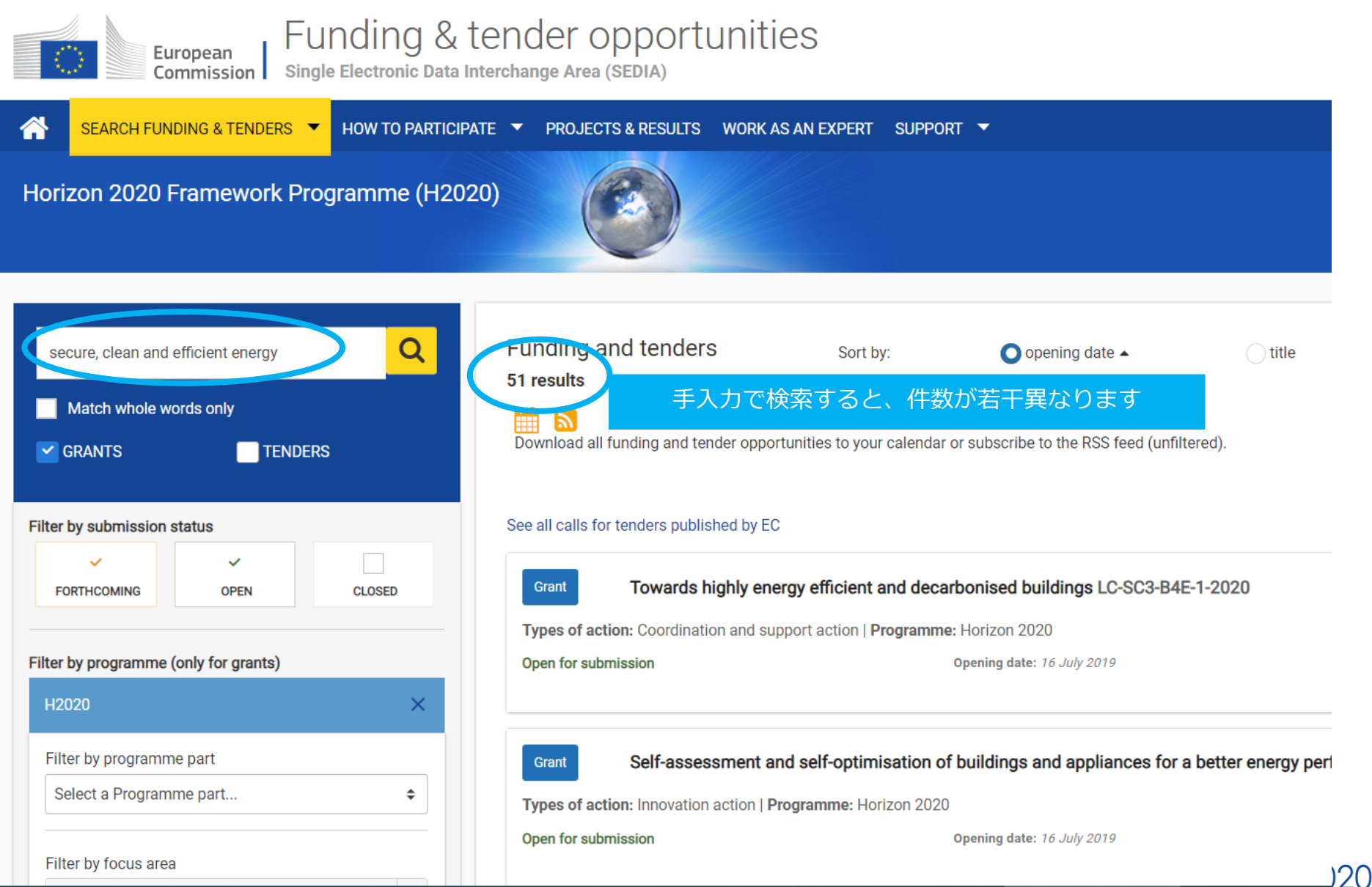

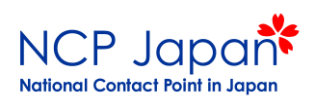

| European<br>Commission Funding & tender opportunities<br>Single Electronic Data Interchange Area (SEDIA)                                                              | English <mark>F</mark><br>Register Login |
|----------------------------------------------------------------------------------------------------|------------------------------------------|
| SEARCH FUNDING & TENDERS 🔻 HOW TO PARTICIPATE 🔻 PROJECTS & RESULTS WORK AS AN EXPERT SUPPORT 👻                                                                        | select<br>programme                      |
| Horizon 2020 Framework Programme (H2020)                                                                                                    | clear filter 😒                           |
| oct 27, 2017<br>Towards highly energy efficient and decarbonised buildings<br>ID: LC-SC3-B4E-1-2020                                                                   |                                          |
| Focus area:Building a low-carbon, climate resilient future (LC)<br>Type of action:                                                                                    |                                          |
| CSA Coordination and support action     Deadline Model : single-stage     Opening: 16 July 2019     Deadline: 15 J                                                    | anuary 2020 17:00:00 Brussels time Open  |
| Horizon 2020                                                                                                    | Horizon 2020 Website                     |
| Work programme: 🛃 Secure, clean and efficient energy Work programme year: H2020-2018-2020                                                                             |                                          |
| Call name: BUILDING A LOW-CARBON, CLIMATE RESILIENT FUTURE: SECURE, CLEAN AND EFFICIENT ENERGY   Call ID:H2020-LC-SC3-2018-2019-2020<br>See all topics of this call > | See budget overview                      |

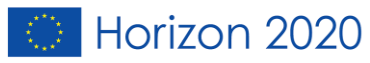

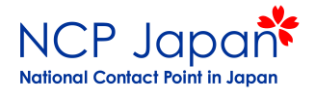

注意点

## •検索方法によって件数が変わります。

## ・頻繁にアップデートが行われており、操作方法 が変更される場合があります。

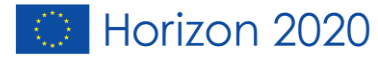

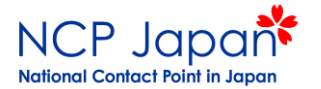

# パートナーを探すとき

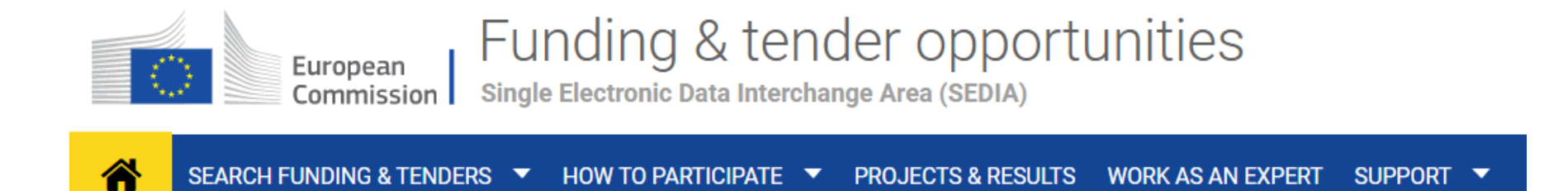

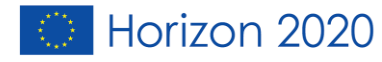

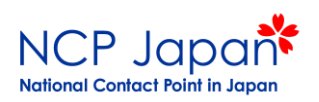

| European<br>Commission Si                                   | Funding & tender opportunities                                                                                                    | English 💽<br>Register Login |
|-------------------------------------------------------------|----------------------------------------------------------------------------------------------------|-----------------------------|
| SEARCH FUNDING & TENDERS                                    | ▼ HOW TO PARTICIPATE ▼ PROJECTS & RESULTS WORK AS AN EXPERT SUPPORT ▼                                                                                                    | select programme            |
| Horizon 2020 Framework P                                    | Programme (H2020)                                                                                                    | clear filter 🙁              |
| Oct 27, 2017<br>Towards highly ene<br>ID: LC-SC3-B4E-1-2020 | ergy efficient and decarbonised buildings                                                                                                    |                             |
| Type of action:                                             | n, climate resilient tuture (LC)                                                                                                    |                             |
| • CSA Coordination and support a                            | action Deadline Model : single-stage Opening: 16 July 2019 Deadline: 15 January 2020 17:00:00 Brussels time                                                                                     | Open                        |
| Horizon 2020<br>Ly Work programme: 🚑 Securi                 | re, clean and efficient energy Work programme year:H2020-2018-2020 me:BUILDING A LOW-CARBON, CLIMATE RESILIENT FUTURE: SECURE, CLEAN AND EFFICIENT ENERGY   Call ID:H2020-LC-SC3-2018-2019-2020 | Horizon 2020 Website        |
| See all to                                                  | opics of this call >                                                                                                    |                             |
|                                                             | Topic Updates                                                                                                    | ~                           |
| Topic Updates                                               |                                                                                                    |                             |
| Topic description                                           | • Oct 4, 2019 10:30:49 AM                                                                                                    |                             |
| Conditions and documents                                    |                                                                                                    |                             |
| Partner Search                                              | The Frequently Asked Questions for topic LC-SC3-B4E-1-2020 can be accessed here.                                                                                                    |                             |
| Submission service                                          |                                                                                                    |                             |
| Get support                                                 | show more                                                                                                    |                             |
| Call information                                            | Topic Description                                                                                                    | ~                           |
| Call Undates                                                | ·····                                                                                                    |                             |

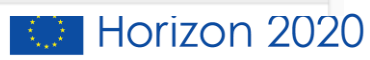

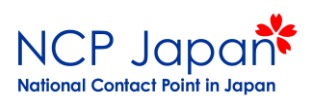

| Partner search            |                                                                                                    |
|---------------------------|----------------------------------------------------------------------------------------------------|
| Submission service        |                                                                                                    |
| Get support               | show more                                                                                                    |
| Call information          | Topic Description                                                                                                    |
| Call Updates              | Specific Challenge:                                                                                                    |
| Go back to search results | The market for deep renovation of buildings needs to be transformed in terms of technologies, processes and business models. More action is needed for Europe to achieve the higher rates of buildings renovations and spread clean energy technologies in the existing European building stock in order to meet long-term climate and energy targets. In particular, deep renovations need to become more attractive to all relevant stakeholders, more reliable in terms of performance, less disruptive for occupants (especially in residential buildings), less time-consuming, less energy-intensive from a life cycle perspective, more environmentally friendly regarding applied materials and more cost-effective, but also enabling new functions the buildings will play in the energy system of the future (flexibility, storage and RES generation). There is a need to demonstrate and roll out holistic consumer-centred solutions that involve the whole value chain, ensuring high levels of comfort and a high quality of the indoor environment. |
|                           | show more                                                                                                    |
|                           | Go to top 👁                                                                                                    |
|                           | Topic conditions and documents                                                                                                    |
|                           | 1. Eligible countries: described in Annex A of the Work Programme.<br>A number of non-EU/non-Associated Countries that are not automatically eligible for funding have made specific provisions for making funding available for their participants in Horizon 2020 projects. See the information in the Online Manual.                                                                                                    |
|                           | 2. Eligibility and admissibility conditions: described in Annex B and Annex C of the Work Programme.                                                                                                    |
|                           | Taking into account the nature of the activity and with the objective to maximize the European Added Value and European market uptake through transnational collaboration[[Transition towards Secure, Clean and Efficient show more                                                                                                    |
| (                         | Go to top ●<br>Partner Search どのくらいの機関がパートナーを探しているかがわかります。 ×                                                                                                    |
|                           | 43 organisation are looking for collaborating partners for this topic          View / Edit         LEARs. Access of Administrators or self-registrants can publish partner requests for open and forthcoming topics after logging into this Portal.                                                                                                    |
|                           |                                                                                                    |

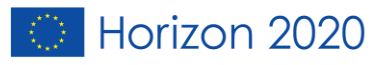

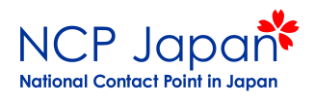

#### Publish partner search for topic:

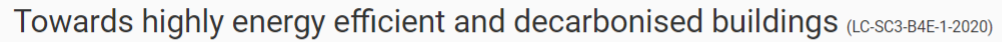

#### Partner Search list

| Results: <b>43</b>                                                                                                    | Download excel list                                                                                                    |                 | [                                     | <b>Q</b> Filter |                                 |               |
|----------------------------------------------------------------------------------------------------|----------------------------------------------------------------------------------------------------|-----------------|---------------------------------------|-----------------|---------------------------------|---------------|
|                                                                                                    | リスト先に機関に連絡することが可能で                                                                                                    | です。             |                                       | COUNTRY         | EXPERTISE<br>REQUEST            |               |
| ORGANISATION NAME \$                                                                                                    |                                                                                                    | DATE \$         | TYPE \$                               | ¢               | ¢                               | ACTIONS 🖨     |
| <ul> <li>Energikontoret i Mälardalen AB</li> <li>Mälardalen Energy Agency (MEA) is a independent regional expertise agency establish</li> <li>in the region. MEA Co-ordinates and implements projects aimed at improving the ener<br/>strategically and systematically to link the projects at the local and regional level with</li> </ul>                              | ned in 1999. MEA are a non-profit limited liability company and completely owned by the public<br>gy efficiency and increased supply of renewable energy in all sectors of the society. We work<br>the national and European policies.              | 22-Nov-<br>2019 | Other                                 | SE              | Expertise<br>offer<br>Contact C | Actions 🔅     |
| <ul> <li>REGIONALNA ENERGETSKA AGENCIJA SJEVER</li> <li>REA North offers extensive experience from numerous EU projects incl. IEE and H2020<br/>authorities in projects addressing various topics like deep energy renovation, (alternati<br/>extensive network of various market operators, R&amp;D and scientific institutions that will</li> </ul>                    | D. We bring competitive set of knowledge and skills as well as possibility to involve public<br>ve) financing models, policy instruments, nZEB, innovation procurement etc. We also offer<br>ensure our added value in the project.                 | 13-Nov-<br>2019 | Public<br>organisation                | HR              | Partner s<br>Sypertise<br>offer | earch details |
| <ul> <li>BIS POWER BV</li> <li>BIS Power is a recognised innovative Dutch SME successful in the building integrated</li> <li>in an integrated roof structure for high-rise buildings. By a smart use of aerodynamics energy than the current roof solar installations. We offer expertise in wind and solar energy than the current roof solar installations.</li> </ul> | renewable energy domain. Our flagship tech is PowerNEST combining wind and solar energy<br>and an optimised solar deck with passive solar cooling, PowerNEST generates 6 times more<br>nergy, building integration, programming and E-distribution. | 08-Nov-<br>2019 | Small or<br>medium-size<br>enterprise | NL              | Expertise<br>offer              | Actions 🗱     |
| Funding tenderspng                                                                                                    |                                                                                                    |                 |                                       |                 |                                 | すべて表示         |

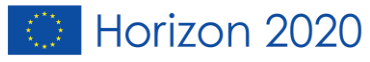

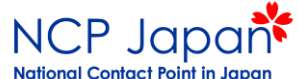

# HOW TO PARTICIPATEの Partner searchをクリック

|   | European FU<br>Commission Single                                                                                                    | nding & tender o<br>Elementic Data Inter Sange Area (                                         | pportunities<br><sup>sedia</sup>                                                                                                    | English EN<br>Register Login |
|---|----------------------------------------------------------------------------------------------------|-----------------------------------------------------------------------------------------------|----------------------------------------------------------------------------------------------------|------------------------------|
| A | SEARCH FUNDING & TENDERS                                                                                                    | HOW TO PARTICIPATE 👻 PR. JECT                                                                 | 'S & RESULTS WORK AS AN EXPERT SUPPORT 🔻                                                                                                    | select programme             |
| × | Due to maintenance<br>There will be issues with acce sing<br>The Legal Entity, Bank Account fo<br>We apologize for any inconvenienc | Key steps<br>Reference documents<br>Participant register<br>Partner search<br>, 1s may cause. | s and Audits Management and in the Participant Register Services on <b>Saturday, 09.03.2019, between 09:00 and 12:00 CET</b> .<br>Experts Area of the F&T Portal will be unavailable on <b>Saturday, 09.03.2019, between 09:00 and 12:00 CET</b> . | ×                            |

Funding & tender opportunities (the Single Electronic Data Interchange Area) is the entry point for participants and experts in funding programmes and tenders managed by the European Commission and other EU bodies.

#### Find calls for proposals and tenders

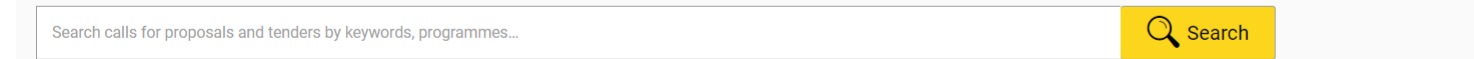

Calls for proposals by EU Programme

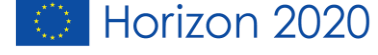

## Organisation nameに名前を入れる

NCP Japan

National Contact Point in Japan

| European<br>Commission   Funding &<br>Single Electronic Data                                                                                                    | tender opportunities<br>Interchange Area (SEDIA)                                                                                                |                                                                                                    |                                   | English 🔊                   |
|----------------------------------------------------------------------------------------------------|----------------------------------------------------------------------------------------------------|----------------------------------------------------------------------------------------------------|-----------------------------------|-----------------------------|
| 👚 🕆 I SEARCH FUNDING & TENDERS 👻 HOW TO PARTICI                                                                                                    | PATE  PROJECTS & RESULTS WORK AS AN EXPERT SUPF                                                                                                 | Port 🔻                                                                                                    |                                   | select<br>programme         |
| Due to maintenance           There will be issues with accessing and uploading of of The Legal Entity, Bank Account, Contracts and Paymer We apologize for any inconvenience this may cause. | documents in the Grants and Audits Management and in the Participa<br>nts functionalities in the Experts Area of the F&T Portal will be unavail | nt Register Services on Saturday, 09.03.2019, between 09:00 a<br>able on Saturday, 09.03.2019, between 09:00 and 12:00 CET. | nd 12:00 CET.                     | x                           |
| Search by<br>Involvement in EU funded programmes                                                                                                    | Partner Search                                                                                                    |                                                                                                    | COnline manual<br>"Find partners" | THOW TO<br>"Partner search" |
| Keyword Type your Keywords Topic                                                                                                    | Any use of the Funding and Tenders Portal for a comm<br>and Tenders Portal.                                                                     | nercial purpose is forbidden. Any misuse of it will lead to the refu                                                        | usal of access to the Funding     |                             |
| Type a topic                                                                                                    | Find partners for your project ideas among the participant     Enter a keyword or a topic of a past call for proposals for fill                 | ts in past EU projects.<br>nding related organisations.                                                                     |                                   |                             |
| Call<br>Select a call                                                                                                    | Search by geographical criteria or by types of organisation.     For more specialised partner search service see Online Mar                     | nual.                                                                                                    |                                   |                             |
| Programme                                                                                                    | Results: 0                                                                                                    | Download excel list                                                                                                    | Q Search                          |                             |
| Select a Programme                                                                                                    |                                                                                                    | ORGANISATION TYPE   ORGANISATION TYPE                                                                                       | COUNTRY ¢ CITY ¢                  | #PROJECTS 🗢                 |
| Search by<br>Organisation details                                                                                                    | No records found                                                                                                    |                                                                                                    |                                   |                             |
| ganisation name                                                                                                    |                                                                                                    | H ≪ 1 → H 10 ▼                                                                                                    |                                   |                             |
| Type an organisation name                                                                                                    |                                                                                                    |                                                                                                    |                                   |                             |
| Organisation type                                                                                                    |                                                                                                    |                                                                                                    |                                   |                             |
|                                                                                                    |                                                                                                    |                                                                                                    |                                   |                             |
|                                                                                                    |                                                                                                    |                                                                                                    |                                   |                             |
| - ·                                                                                                    |                                                                                                    |                                                                                                    |                                   |                             |
|                                                                                                    |                                                                                                    |                                                                                                    |                                   |                             |
| City                                                                                                    |                                                                                                    |                                                                                                    |                                   |                             |
| Select a city                                                                                                    |                                                                                                    |                                                                                                    |                                   |                             |
| PIC number                                                                                                    |                                                                                                    |                                                                                                    |                                   |                             |
| Enter a PIC number (ex: 324657891)                                                                                                    |                                                                                                    |                                                                                                    |                                   |                             |
| Search partners Clear filters                                                                                                    |                                                                                                    |                                                                                                    |                                   |                             |

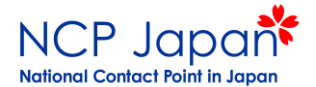

### 例えば「tsukuba」と入力すると、筑波大学様の情報が出ます。

| Search by<br>Involvement in EU funded programmes | Partner S                                                    | Search                                                                                                  |                                                             | L L                |
|--------------------------------------------------|--------------------------------------------------------------|----------------------------------------------------------------------------------------------------|-------------------------------------------------------------|--------------------|
| Keyword<br>Type your Keywords                    |                                                              |                                                                                                    |                                                             |                    |
| Торіс                                            | Find partners for your project i                             | and Tenders Portal for a commercial purpose is forbid<br>deas among the participants in past EU project | den. Any misuse of it will lead to the refus<br>t <b>s.</b> | al of access to th |
| Type a topic                                     | Enter a keyword or a topic o                                 | of a past call for proposals for finding related organisa                                               | tions.                                                      |                    |
| Call<br>Select a call                            | Search by geographical crite     For more specialised partne | eria or by types of organisation.<br>er search service see Online Manual.                               |                                                             |                    |
| Programme<br>Select a Programme                  | Results: 1                                                   | Download e                                                                                              | excel list                                                  |                    |
|                                                  | ORGANISATION NAME                                            | ORGANISATION TYPE 🗢                                                                                     | ORGANISATION STATUS                                         | COUNTRY \$         |
| Search by<br>Organisation details                | UNIVERSITY OF TSUKUBA                                        | Higher or secondary education establishment                                                             | VALIDATED                                                   | Japan              |
| Organisation name                                |                                                              | н                                                                                                    |                                                             |                    |
| tsukuba                                          |                                                              |                                                                                                    |                                                             |                    |

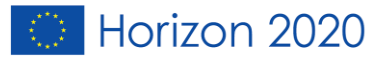

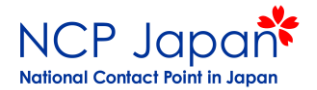

### 更に進むと、筑波大学様の情報が閲覧できます。

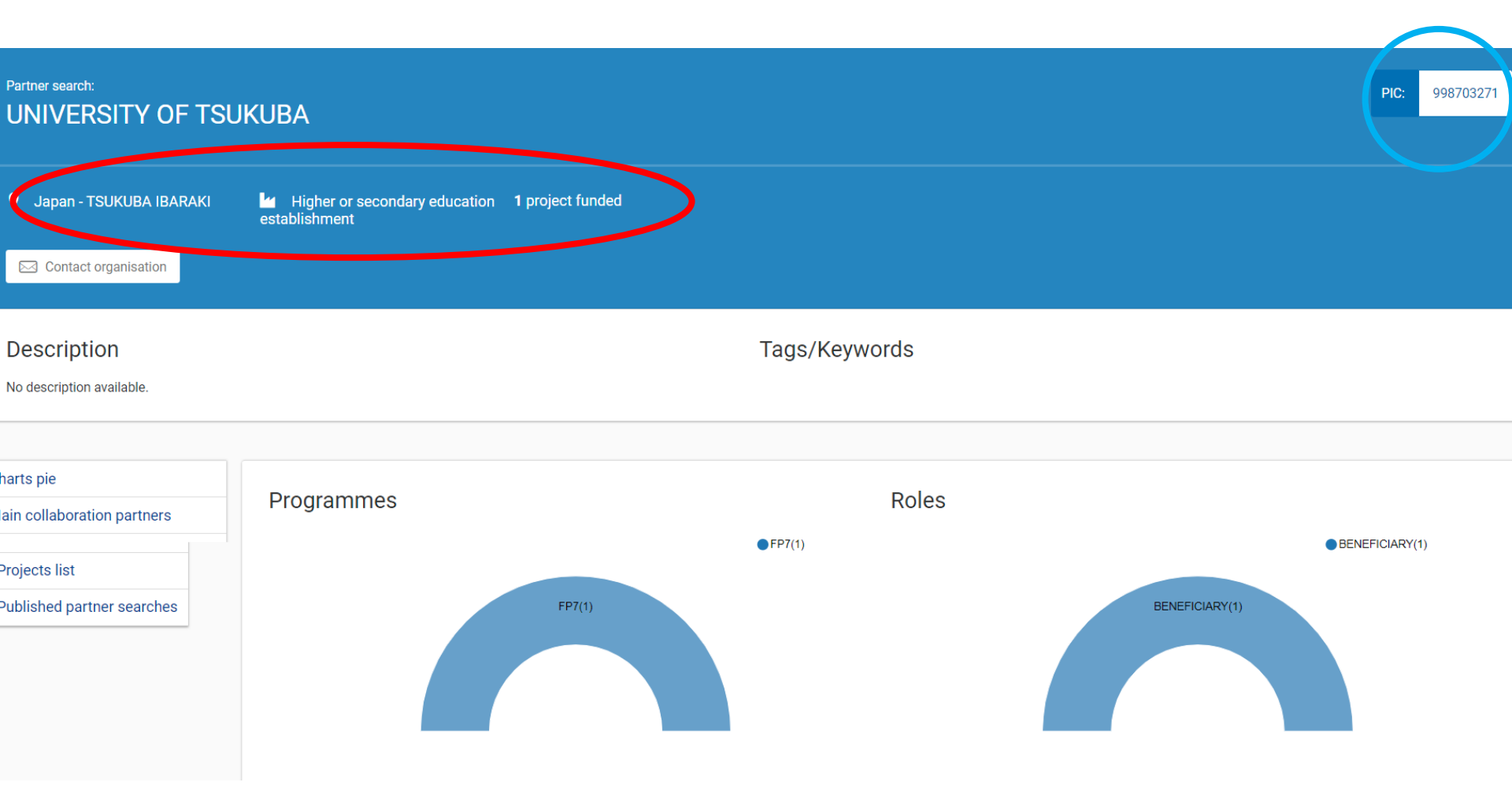

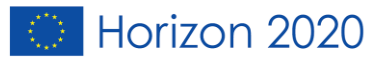

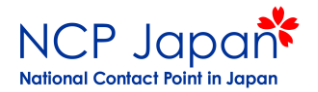

### どの地域の、どの機関とネットワークを組んでいるかが一目でわかります。

#### Main collaboration partners

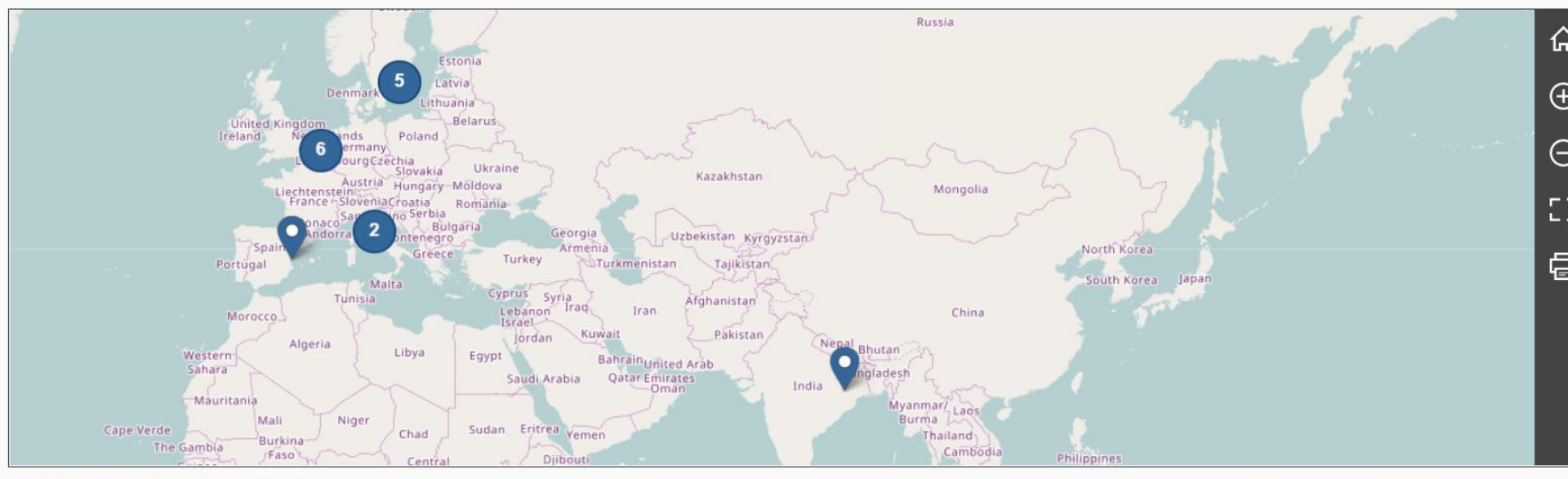

Leaflet | © OpenStreetMap contributors | Disclaimer

#### Projects list

| Results: 1                                                                                                    | Results: 1 Download excel list                                         |                |               |                  |                 |
|----------------------------------------------------------------------------------------------------|------------------------------------------------------------------------|----------------|---------------|------------------|-----------------|
|                                                                                                    |                                                                        | ACRONYM        | PROGRAM<br>\$ | PROJECT<br>ID \$ |                 |
| Coordinated Asia-European long-term Observing system of Qinghai – Tibet Pl<br>Ground satellite Image data and numerical Simulations | ateau hydro-meteorological processes and the Asian-monsoon systEm with | CEOP-<br>AEGIS | FP7           | 212921           | Contact project |

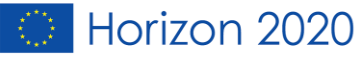

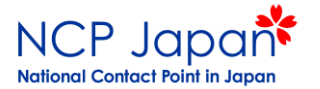

## 採択された プロジェクトを探すとき

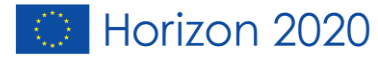

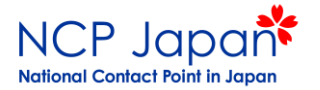

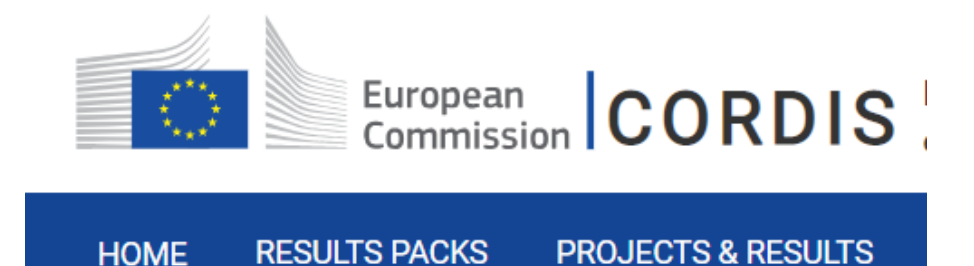

- 採択された(現在進行中または終了した)プロジェクト を探すことが出来ます。
- プロジェクトの詳細がわかります(金額、期間等)
- どの国の、どの機関が参加しているかがわかります。

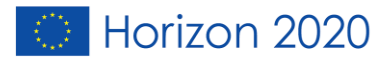

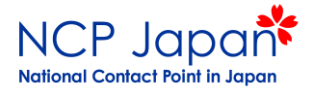

# CORDISの場所

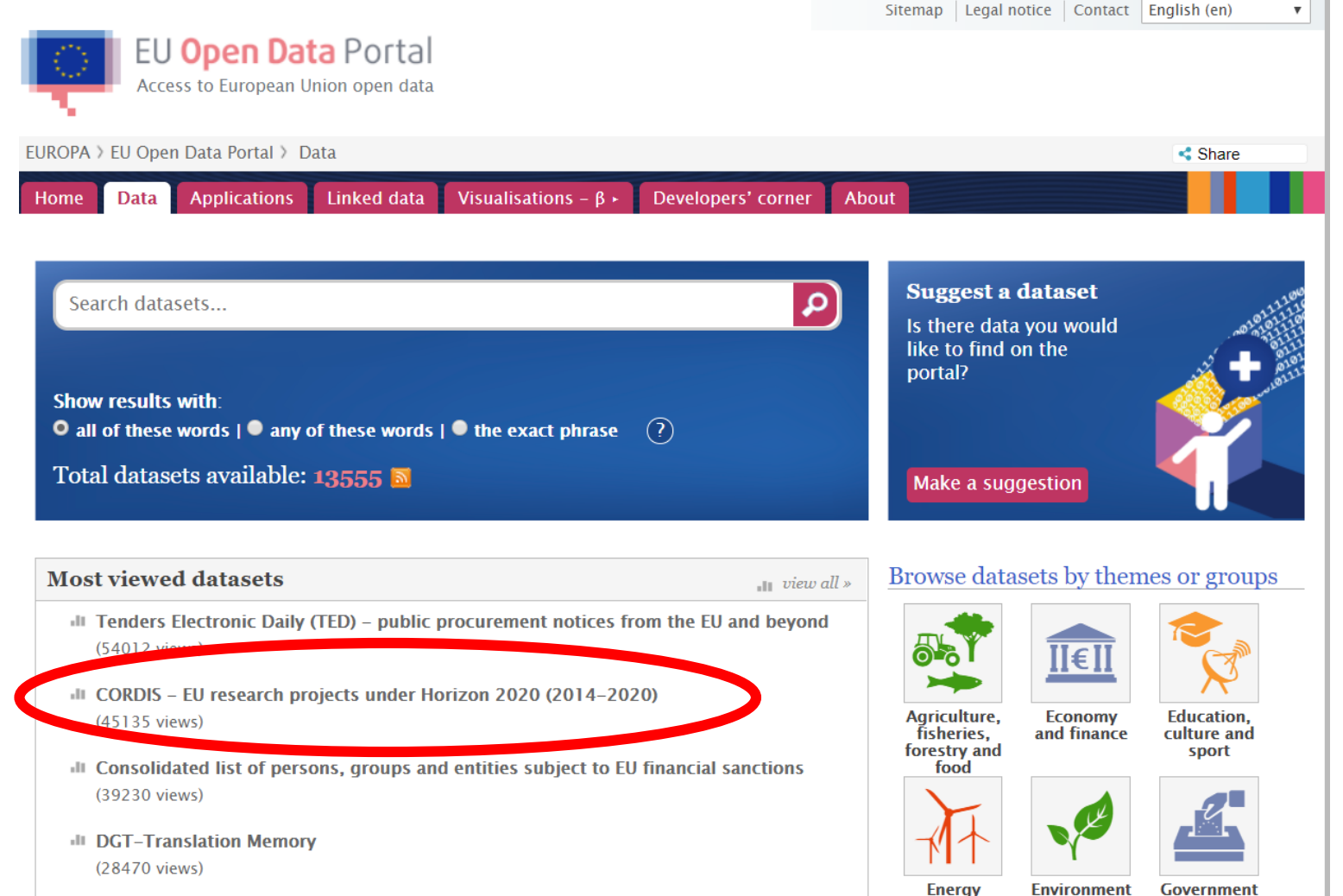

Energy

EuroVoc, the EU's multilingual thesaurus (20656 views)

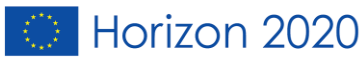

and public

sector

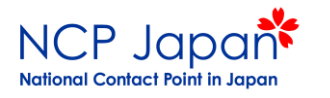

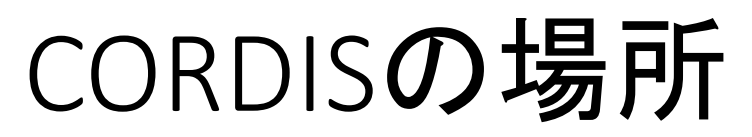

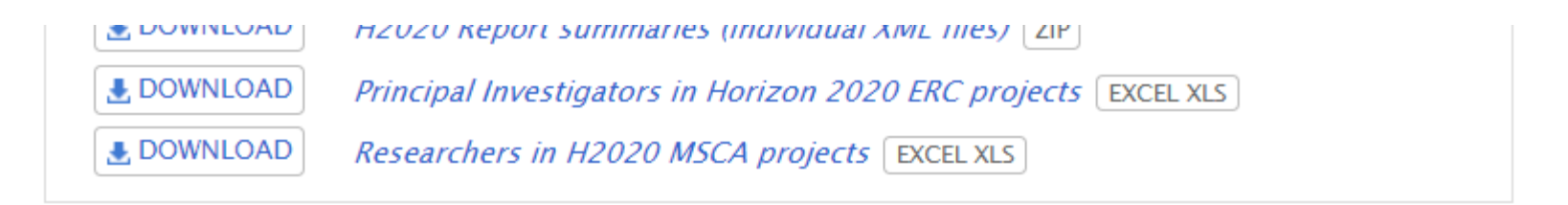

| Visualisations |                                                   |  |  |  |  |
|----------------|---------------------------------------------------|--|--|--|--|
|                | CORDIS H2020 organisations' collaboration network |  |  |  |  |

URI

http://data.europa.eu/88u/dataset/cordisH2020projects

Alternative Title

H2020 research projects

Landing Page

https://cordis.europa.eu/ 🖪

Release Date

2015-07-29

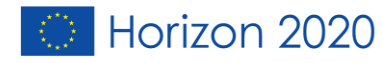

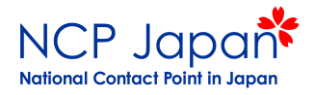

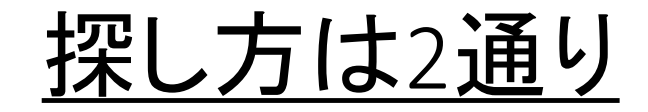

### ②ここからダイレクトに探すことも可能。

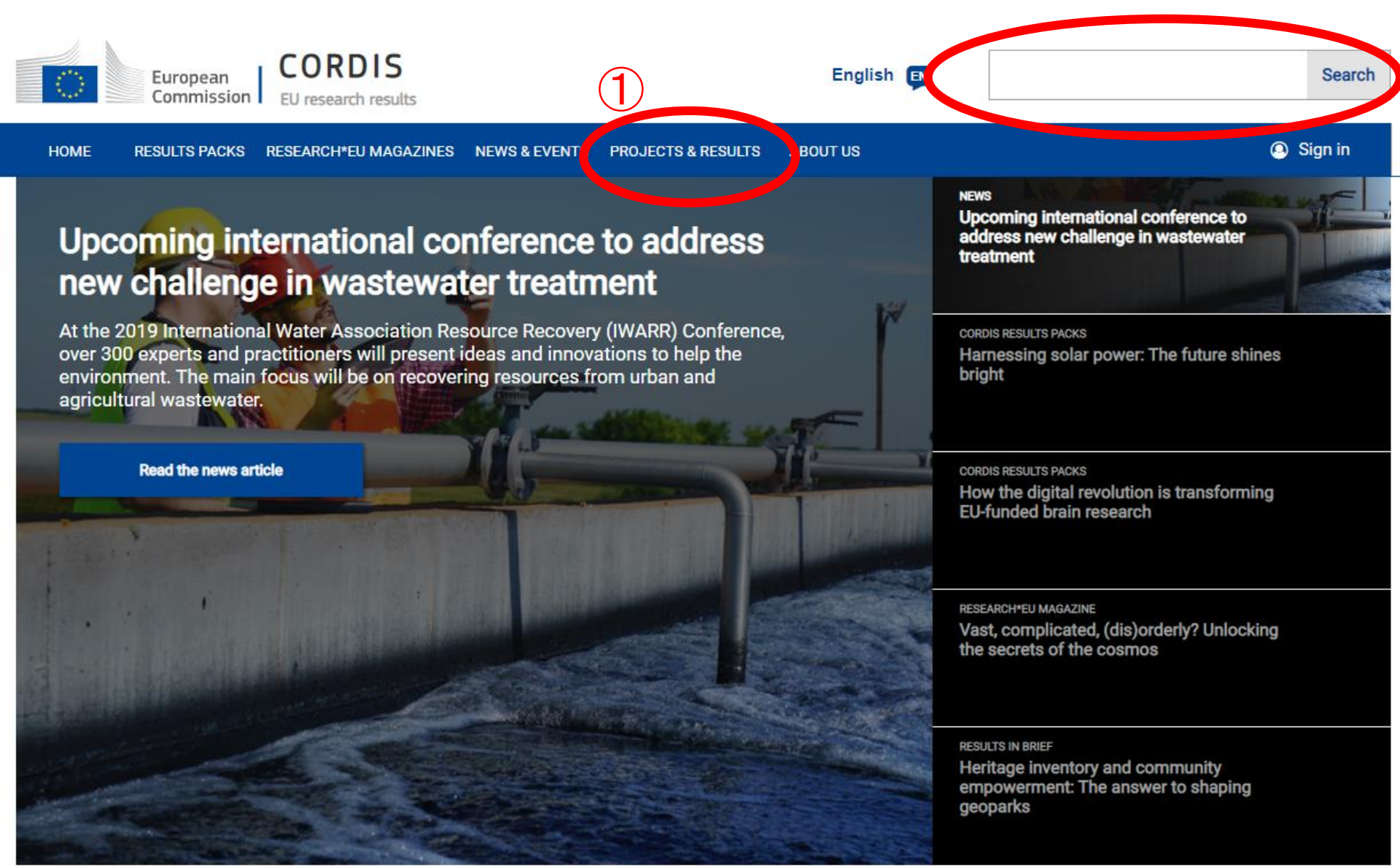

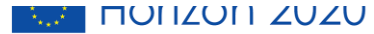

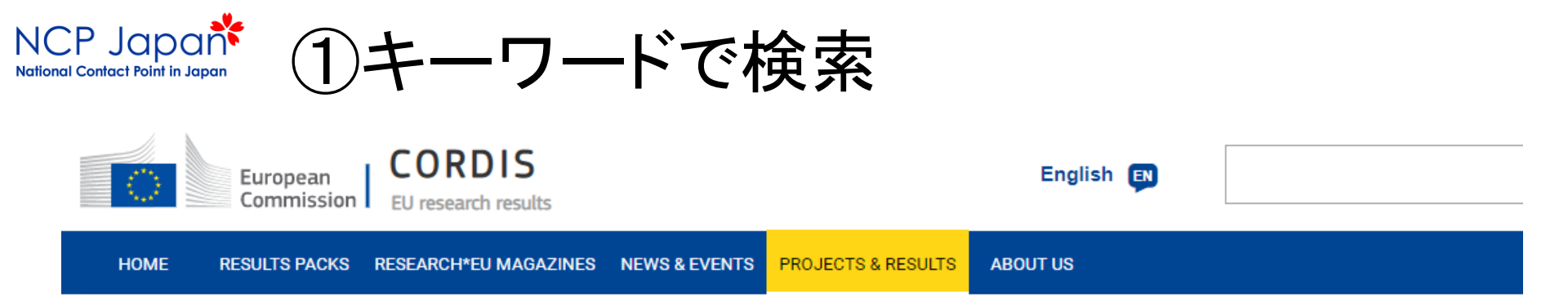

#### CORDIS is the primary source of results from EU-funded projects since 1990

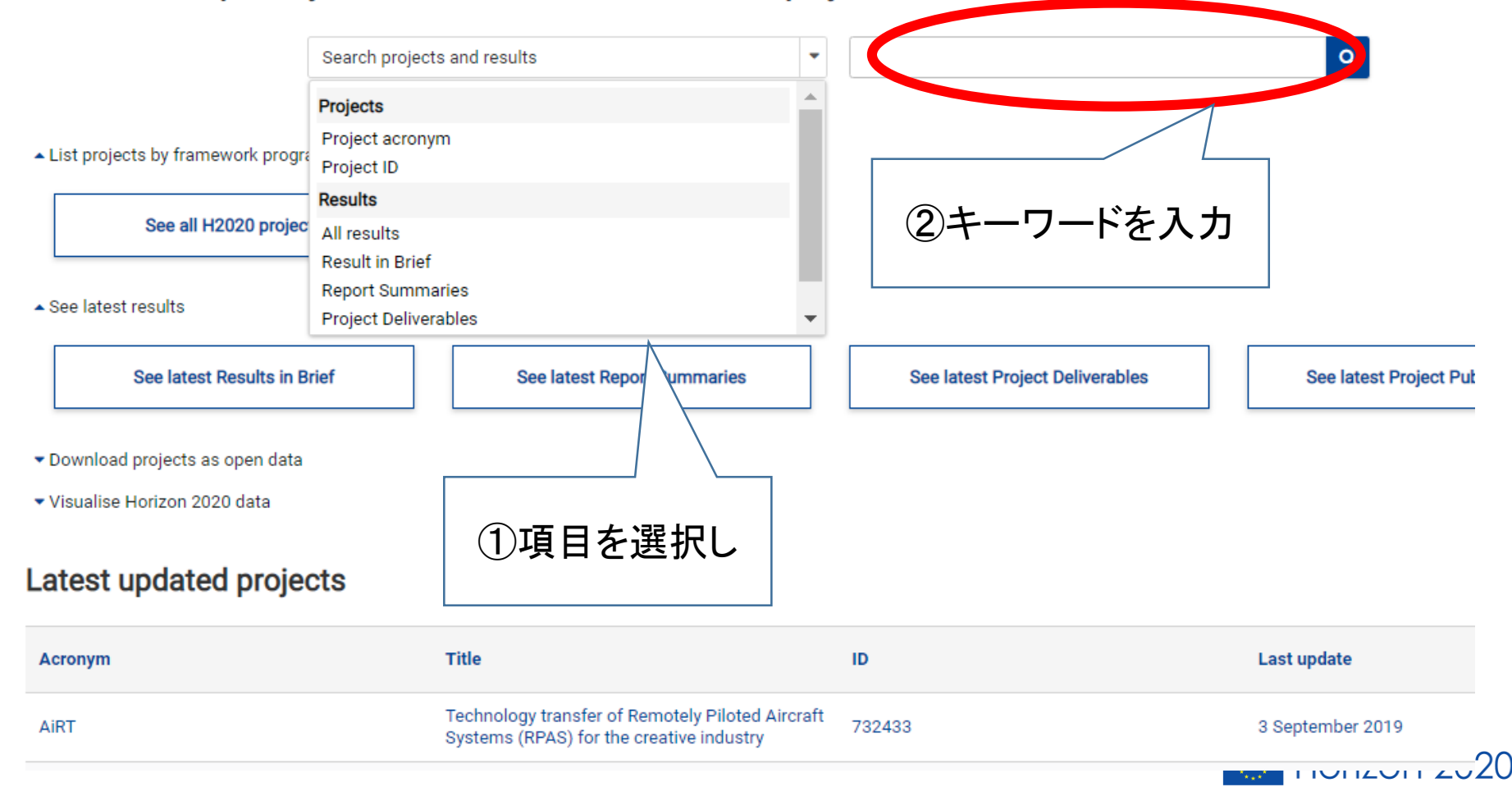

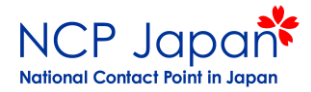

# 「tokyo」に関する情報が出ます

| 🖺 Save search 🗌 My saved searches                | Download search results                | ,                                                                                                    | My bool                                  |
|--------------------------------------------------|----------------------------------------|----------------------------------------------------------------------------------------------------|------------------------------------------|
| ▼ Filters <                                      | tokyo                                  |                                                                                                    | Q Edit query                             |
| - Collection                                     | 61 results for "tokyo"<br>Filtered by: |                                                                                                    |                                          |
| <ul> <li>Select all</li> <li>Projects</li> </ul> | Collection: Projects Programme: H2020  |                                                                                                    |                                          |
| Results Packs                                    | × Clear all filters                    |                                                                                                    |                                          |
| Research*eu magazines                            |                                        | \$                                                                                                    |                                          |
| Results in Brief     News                        | HORIZON                                | SKPLUS Super-Kamiokande plus ID: 641540 From: 1 December 201                                                                               | 14 to 30 November 2018                   |
| Project Deliverables     Project Publications    | 2020                                   | This proposal is a part of ongoing global efforts to understand the<br>elements of matter and their interactions. We aim to investigate ne | most fundamental<br>eutrino interactions |
| Report Summaries                                 | PROJECTS                               | Coordinated in: Spain Programme: H2020-EU 1.3.3                                                                                            |                                          |
| Events                                           |                                        | Last update: 1 July 2019                                                                                                    | Add to my booklet                        |
| Programmes                                       |                                        |                                                                                                    |                                          |
| Domain of Application                            | HORIZON                                | RAPID-KDM Application of peptide screening technol<br>identification of substrates of the Jumonji-C histone                                | ogy for<br>demethylases                  |
| <ul> <li>Programme</li> </ul>                    | 2020                                   | ID: 657292 From: <b>1 October 2015</b><br>In recent years it has become evident that the functional human or                               | to <b>30 September 2018</b>              |
| ✓ H2020                                          | PROJECTS                               | expanded by post-translational modifications (PTMs) that modify<br>gene expression in a time- and context-dependent manner. Misreg         | protein function and<br>ulation of these |

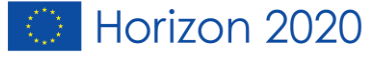

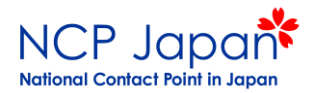

### 例えば、「JAXA」と入力した場合、下記のような情報が出ます。

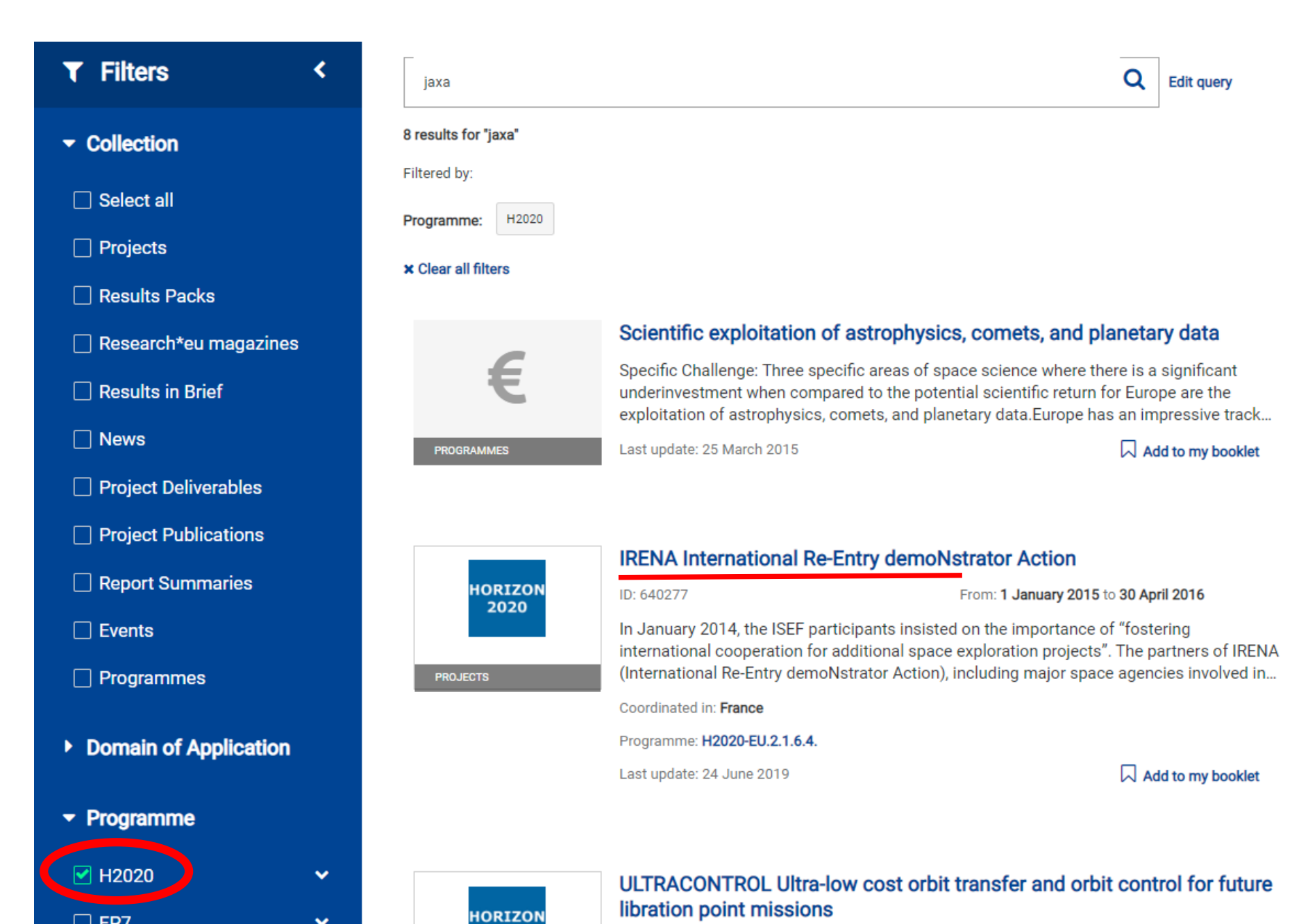

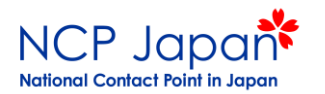

### プロジェクトを選択すると、詳細が出てきます。

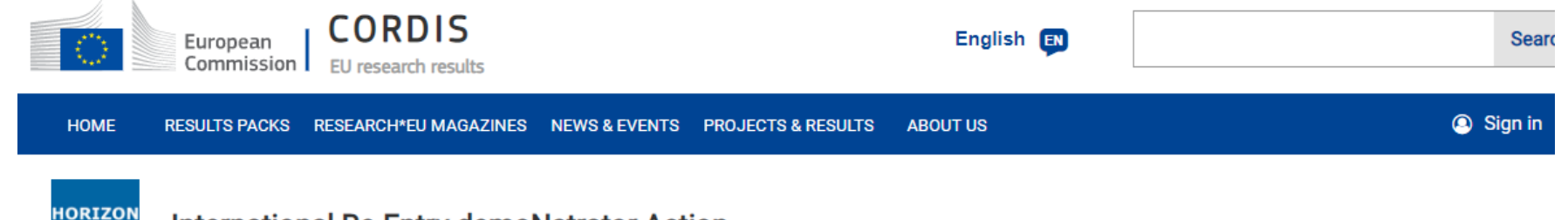

#### International Re-Entry demoNstrator Action

Fact Sheet Reporting Results

#### Objective

In January 2014, the ISEF participants insisted on the importance of "fostering international cooperation for additional space exploration projects". The partners of IRENA (International Re-Entry demoNstrator Action), including major space agencies involved in ISEF and ISECG, are convinced of the need for demonstrators in atmosphere entry/re-entry and of the potential for international cooperation in this area.

#### IRENA mainly aims at:

- creating a cluster of European and international stakeholders to study two types of demonstrators aimed at developing entry/re-entry technologies and suitable for other enabling technologies
- jointly defining two technology demonstrator projects relevant for international cooperation
- contributing to a European position for ISEF and
- disseminating the results and preparing the next steps.

To achieve these objectives, IRENA will rely on an international and complementary team: four major European and international space agencies (CNES, DLR and JAXA as beneficiaries and NASA as a 3rd party), the two European industry leaders in entry/re-entry and space exploration (Astrium, Thales Alenia Space) and a research institute expert in dissemination and exploitation. IRENA will build on a cooperative approach to jointly define the projects, on feasibility and cost assessment studies and on implementation assessment studies (governance, funding, international cooperation). Five workshops including one in Japan, the USA and two based on Concurrent Engineering will be used to support the work.

IRENA's objectives have been chosen to explicitly meet the main work programme's requirements i.e. to be in line with ISEF recommendations, to involve international countries active in space exploration, to

#### Project information

### IRENA

#### Grant agreement ID: 640277

#### Project website

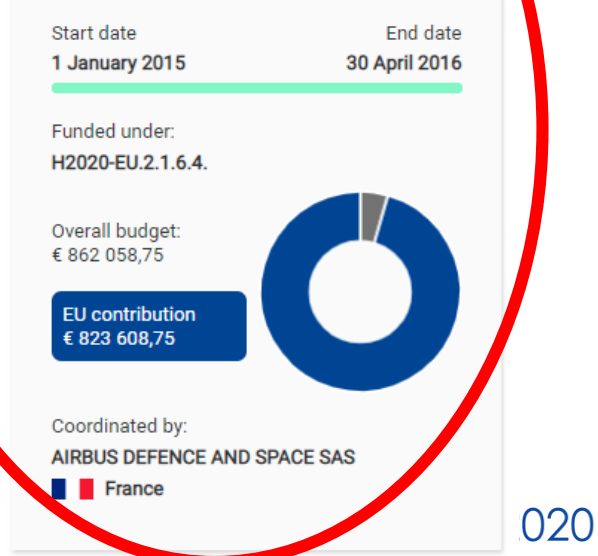

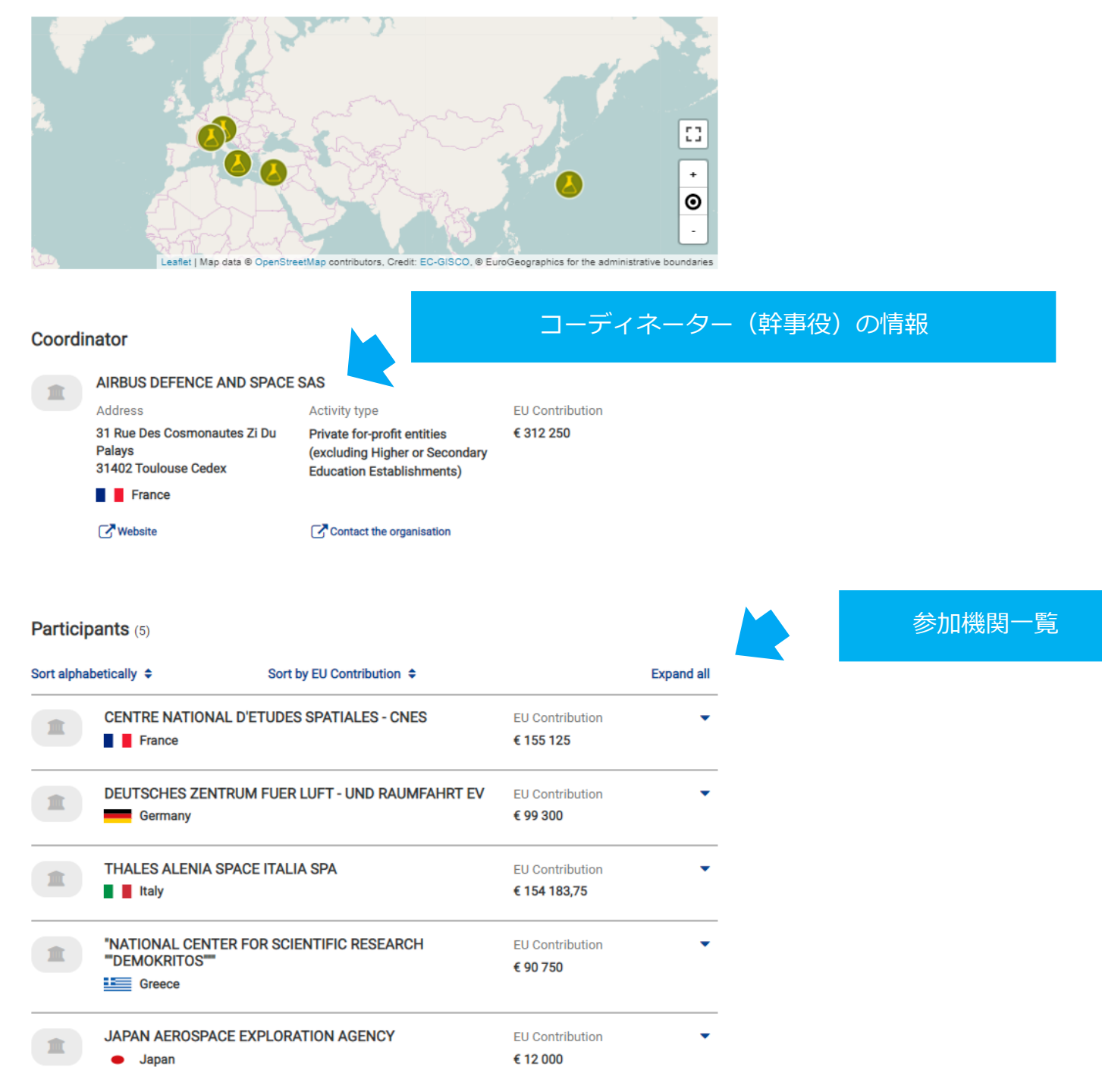

🔘 Horizon 2020

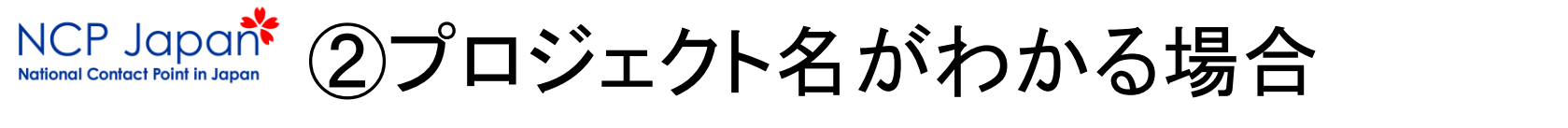

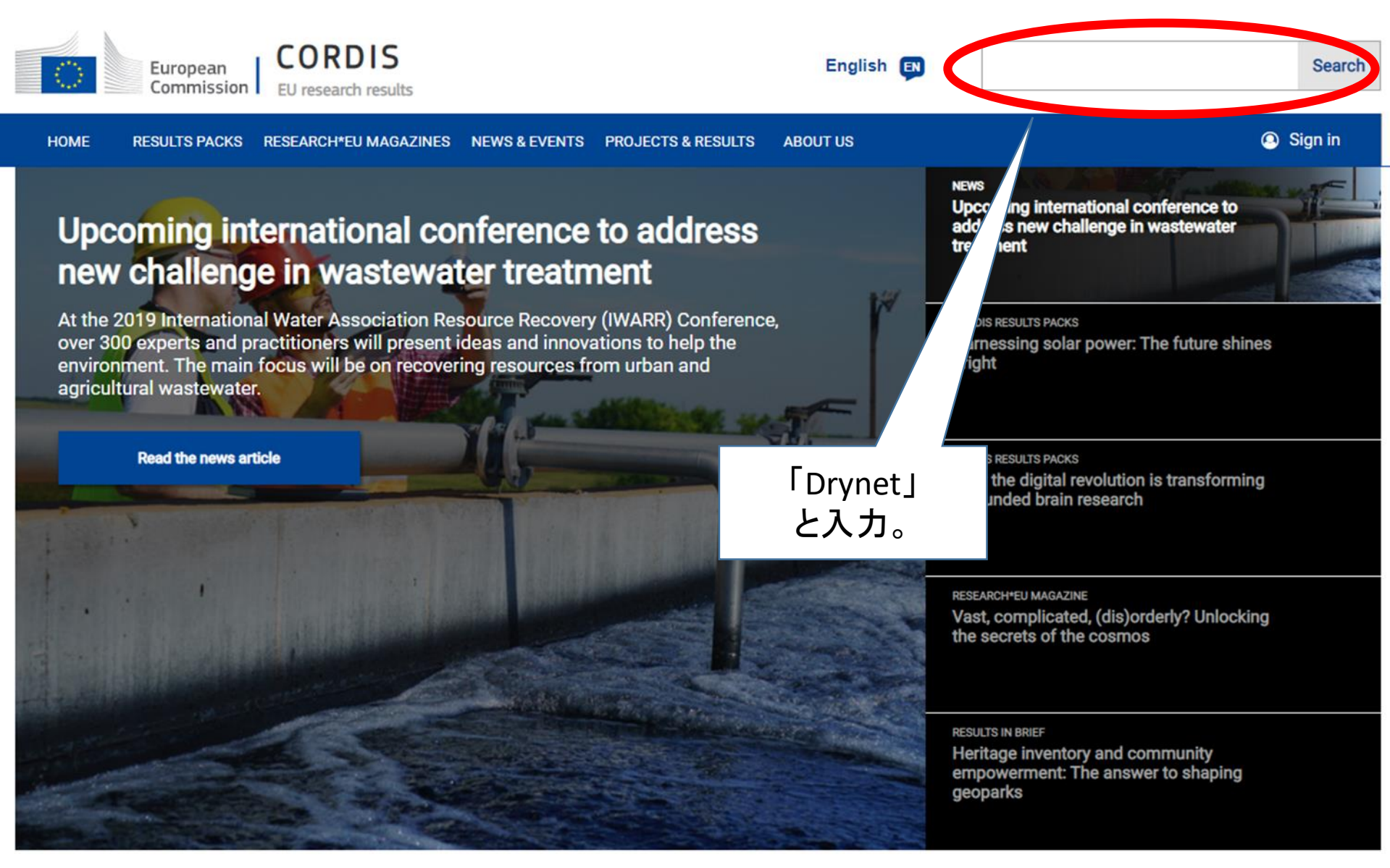

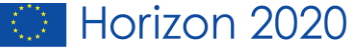

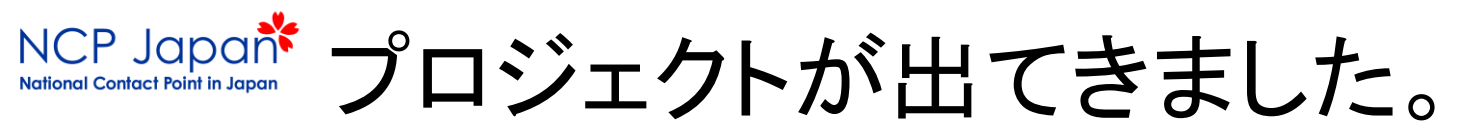

| HUME RESULTS PACKS RESEARCH*EUT   | MAGAZINES NEWS&EVENTS      | PROJECTS & RESULTS                        | ABOUT US                                                                                           | 🕒 Sigir                                            |
|-----------------------------------|----------------------------|-------------------------------------------|----------------------------------------------------------------------------------------------------|----------------------------------------------------|
| 🖺 Save search 🗌 My saved searches | Download search results    | •                                         |                                                                                                    | My bookle                                          |
| ▼ Filters <                       | drynet                     |                                           |                                                                                                    | Q Edit query                                       |
| ✓ Collection                      | 1 results for "drynet"     |                                           |                                                                                                    |                                                    |
|                                   | Filtered by:               |                                           |                                                                                                    |                                                    |
|                                   | Collection: Projects       |                                           |                                                                                                    |                                                    |
| Projects                          | Programme: H2020           |                                           |                                                                                                    |                                                    |
| Results Packs                     | × Clear all filters        |                                           |                                                                                                    |                                                    |
| 🗌 Research*eu magazines           | ⊞ Last updated 🗢 🛛 🔓 Title | e 🕈                                       |                                                                                                    |                                                    |
| Results in Brief                  |                            |                                           |                                                                                                    |                                                    |
| ☐ News                            | HORIZON<br>2020            | DRYNET Setting<br>network to expl         | g an interdisciplinary/sectorial/intern<br>lore dry storage as an alternative stra<br>m biobanking | ational research<br>ategy for                      |
| Project Deliverables              |                            | ID: 734434                                | From: 1 March 2017                                                                                 | to 28 February 2021                                |
| Project Publications              | PROJECTS                   | The number of biob                        | panks for diagnostic/clinical/biodiversity pres                                                    | ervation purposes is                               |
| Report Summaries                  |                            | increasing exponen<br>(Liquid Nitrogen LN | ntially, representing an economic burden for th<br>I) is the only cells/gametes long-term reposite | e EU. Cryopreservation<br>ory method. LN storage i |
| Events                            |                            | Coordinated in: <b>Italy</b>              |                                                                                                    |                                                    |
|                                   |                            | Programme: H2020-E                        | U.1.3.3.                                                                                           | _                                                  |
|                                   |                            | Last update: 17 Augus                     | st 2017                                                                                            | Add to my booklet                                  |

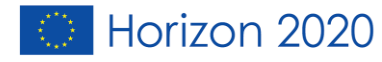

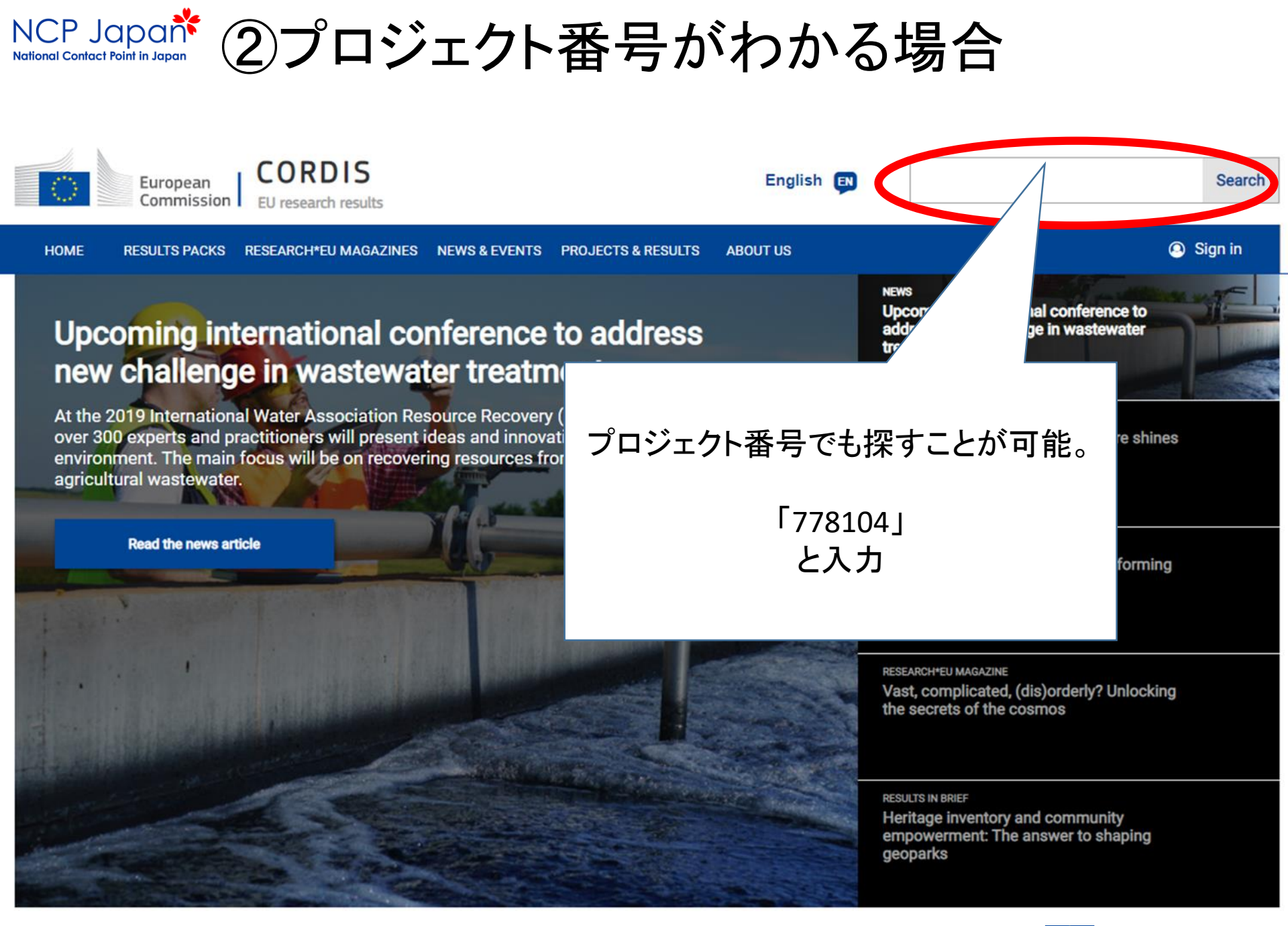

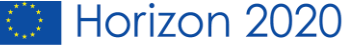

# NCP Japaが プロジェクトが出てきました。

| HOME RESULTS PACKS RESEARCH*EU  | MAGAZINES NEWS & EVENTS              | PROJECTS & RESULTS ABOUT US                                                                           | O Sign i                                                                                                    |
|---------------------------------|--------------------------------------|----------------------------------------------------------------------------------------------------|----------------------------------------------------------------------------------------------------|
| Save search 🗌 My saved searches | B Download search results            | •                                                                                                    | My booklet                                                                                                    |
| ▼ Filters <                     | 778104                               |                                                                                                    | Q Edit query                                                                                                    |
| - Collection                    | 1 results for "778104"               |                                                                                                    |                                                                                                    |
| Select all                      | Filtered by:<br>Collection: Projects |                                                                                                    |                                                                                                    |
| Projects                        | Programme: H2020                     |                                                                                                    |                                                                                                    |
| Results Packs                   | × Clear all filters                  |                                                                                                    |                                                                                                    |
| Research*eu magazines           | 🛗 Last updated 🗢 🛛 🔓 Tit             | le 🗢                                                                                                  |                                                                                                    |
| Results in Brief                |                                      |                                                                                                    |                                                                                                    |
| ☐ News                          | HORIZON                              | ThermaSMART Smart the<br>microprocessors using ph                                                     | mal management of high-power<br>ase-change                                                                                                    |
| Project Deliverables            | 2020                                 | ID: 778104                                                                                            | From: 1 December 2017 to 30 November 2021                                                                                                    |
| Project Publications            | PROJECTS                             | Developments in modern high-sp<br>computing and electronics, there<br>Sustaining long-term high speed | eed microprocessors enhance communication,<br>by playing a profound role in our societies and industries.<br>s and reliable operation requires efficient heat dissipatio |
| Report Summaries                |                                      | Coordinated in: United Kingdom                                                                        |                                                                                                    |
| Events                          |                                      | Programme: H2020-EU.1.3.3.                                                                            |                                                                                                    |
| Programmes                      |                                      | Last update: 28 June 2018                                                                             | Add to my booklet                                                                                                    |

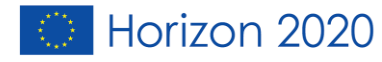

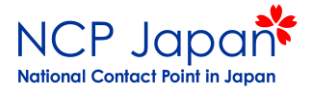

# 統計情報を探すとき

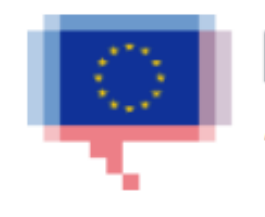

### EU Open Data Portal Access to European Union open data

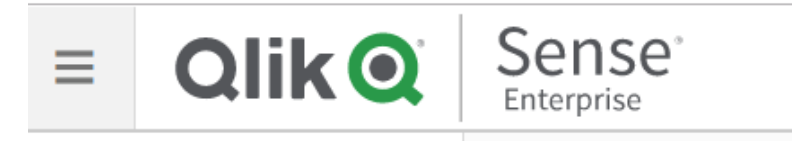

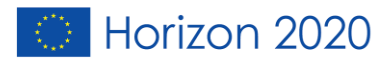

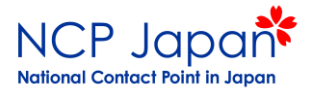

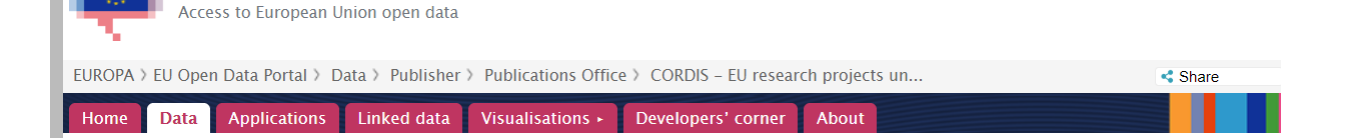

presented on the CORDIS live website and the datasets.

EU Open Data Portal

Horizon 2020 principal investigators and MSCA researchers were last extracted November 2018.

#### eurovoc domains

Science and technology, Government and public sector

| Resources  |                                                                 |
|------------|-----------------------------------------------------------------|
| JOWNLOAD   | H2020 Organisations EXCEL XLSX                                  |
| E DOWNLOAD | H2020 Organisations CSV                                         |
| E DOWNLOAD | H2020 Project deliverables CSV                                  |
| E DOWNLOAD | H2020 Project deliverables EXCEL XLSX                           |
| L DOWNLOAD | H2020 Project publications CSV                                  |
| E DOWNLOAD | H2020 Project publications EXCEL XLSX                           |
| L DOWNLOAD | H2020 Projects CSV                                              |
| E DOWNLOAD | H2020 Projects EXCEL XLSX                                       |
| L DOWNLOAD | H2020 Projects (individual XML files) ZIP                       |
| L DOWNLOAD | H2020 Report summaries EXCEL XLSX                               |
| L DOWNLOAD | H2020 Report summaries CSV                                      |
| L DOWNLOAD | H2020 Report summaries (individual XML files) ZIP               |
| L DOWNLOAD | Principal Investigators in Horizon 2020 ERC projects EXCEL XLSX |
| E DOWNLOAD | Researchers in H2020 MSCA projects EXCEL XLSX                   |

#### Visualisations

INVISUALISE CORDIS H2020 organisations' collaboration network

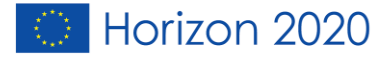

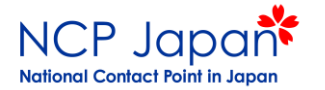

# 「Qlik sense Europa EU」と検索

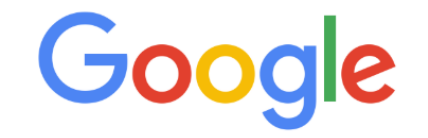

Ļ

Google で検索または URL を入力

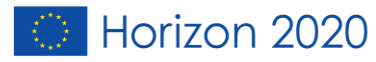

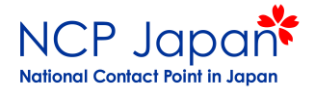

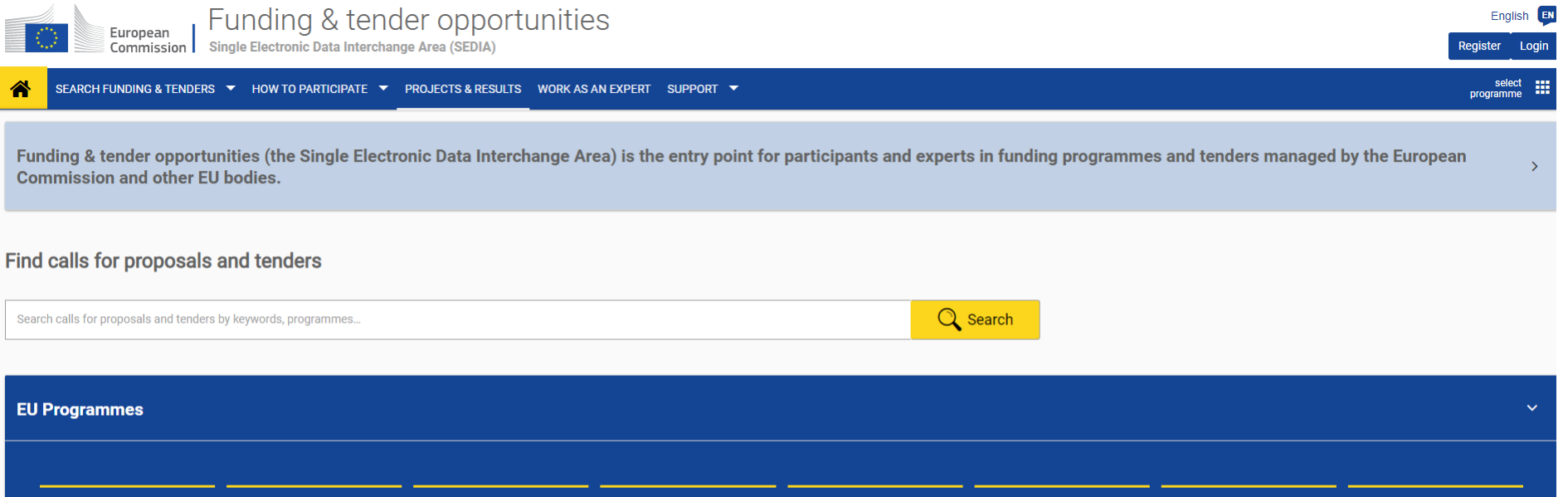

| 3rd Health Programme (3HP)                     | Asylum, Migration and Integration<br>Fund (AMIF) | Consumer Programme (CP)                                                           | Creative Europe (CREA)                                     | European Defence Industrial<br>Development Programme (EDIDP) | EU Aid Volunteers Programme<br>(EUAID)                                              | Erasmus+ Programme (EPLUS)                          | Europe For Citizens (EFC)                  |
|------------------------------------------------|--------------------------------------------------|-----------------------------------------------------------------------------------|------------------------------------------------------------|--------------------------------------------------------------|-------------------------------------------------------------------------------------|-----------------------------------------------------|--------------------------------------------|
| European Maritime and Fisheries<br>Fund (EMFF) | European Statistics (ESTAT)                      | EU External Action (RELEX)                                                        | HERCULE III (HERC)                                         | Horizon 2020 Framework<br>Programme (H2020)                  | Support for information measures relating to the common agricultural policy (IMCAP) | Internal Security Fund Borders<br>and Visa (ISFB)   | Internal Security Fund Police<br>(ISFP)    |
| Justice Programme (JUST)                       | Pilot Projects and Preparatory<br>Actions (PPPA) | Programme for the<br>Competitiveness of Enterprises<br>and small and medium-sized | Programme for the Environment<br>and Climate Action (LIFE) | Promotion of Agricultural<br>Products (AGRIP)                | Research Fund for Coal & Steel<br>(RFCS)                                            | Rights, Equality and Citizenship<br>Programme (REC) | Union Civil Protection Mechanism<br>(UCPM) |

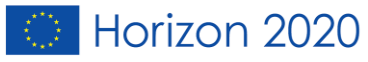

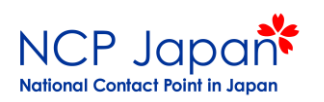

| European<br>Commission Funding & tender opportunities<br>Single Electronic Data Interchange Area (SEDIA) |                                                                                                    |                     |  |  |  |  |  |  |  |  |
|----------------------------------------------------------------------------------------------------|----------------------------------------------------------------------------------------------------|---------------------|--|--|--|--|--|--|--|--|
| ☆ SEARCH FUNDING & TENDERS ▼ HOW TO F                                                                    | PARTICIPATE 👻 PROJECTS & RESULTS WORK AS AN EXPERT SUPPORT 👻                                                                                                    | select programme    |  |  |  |  |  |  |  |  |
| Filter by programme       Select a Programme                                                             | Projects & Results                                                                                                    |                     |  |  |  |  |  |  |  |  |
| Clear filters                                                                                            | This section provides more information on the work done in past and ongoing projects. It includes interactive data on programme propos<br>funded projects and participants. Currently results are available for the following programmes: | als, success rates, |  |  |  |  |  |  |  |  |
|                                                                                                    | Creative Europe (CREA)                                                                                                    |                     |  |  |  |  |  |  |  |  |
|                                                                                                    | Erasmus+ Programme (EPLUS)                                                                                                    |                     |  |  |  |  |  |  |  |  |
|                                                                                                    | HERCHLE HL (HERC)                                                                                                    |                     |  |  |  |  |  |  |  |  |
|                                                                                                    | Horizon 2020 Framework Programme (H2020)     Programme for the Competitiveness of Enterprises and small and medium-sized enterprises (COSME)                                                                                              |                     |  |  |  |  |  |  |  |  |

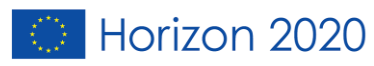

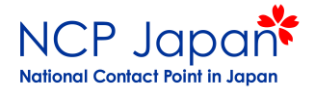

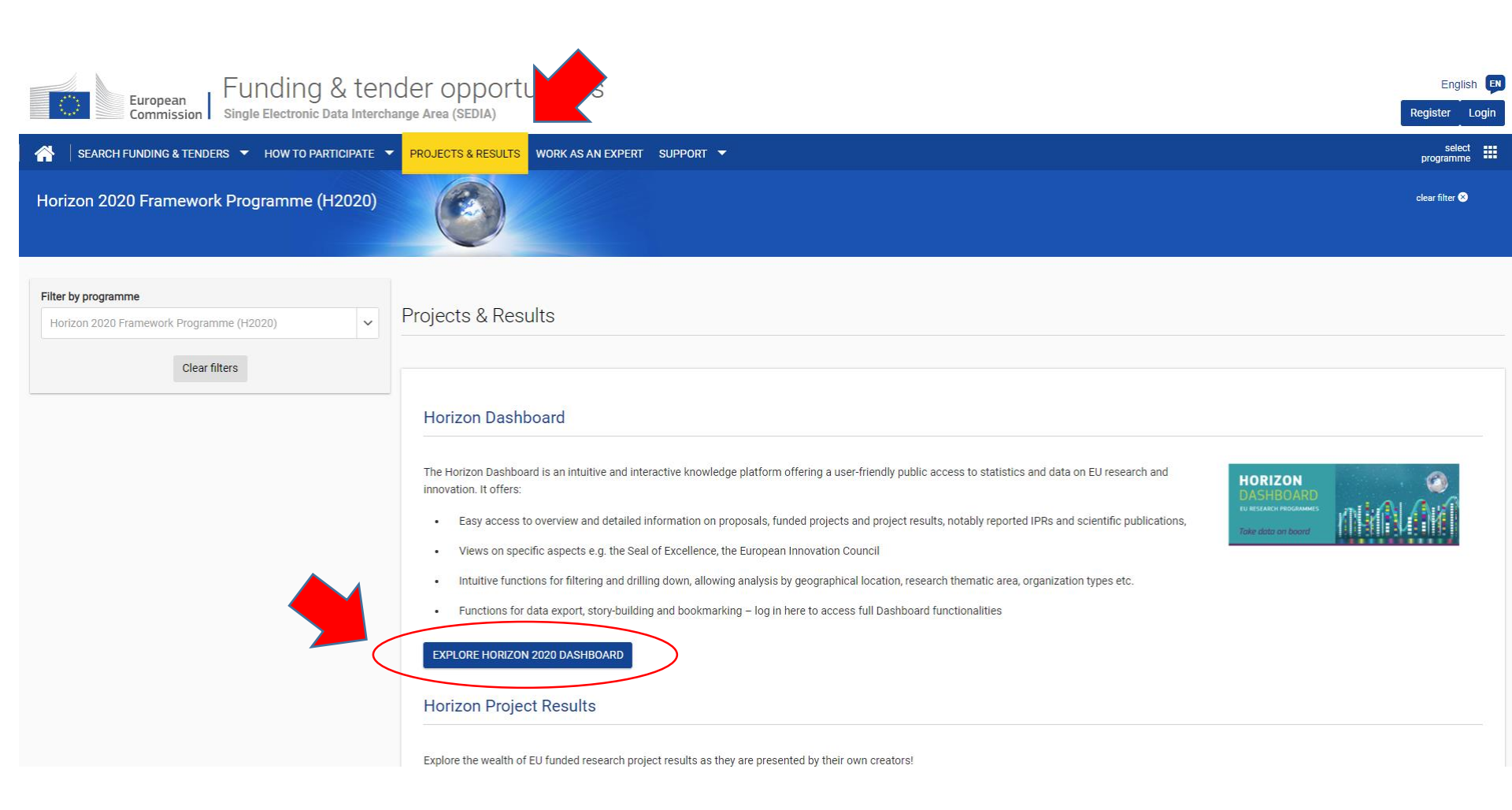

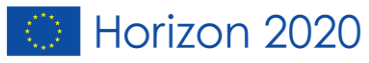

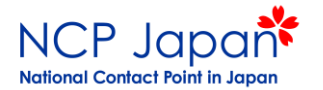

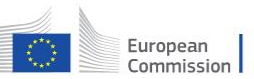

### Funding & tender opportunities

ion Single Electronic Data Interchange Area (SEDIA)

👚 🛛 SEARCH FUNDING & TENDERS 🔻 HOW TO PARTICIPATE 🔻 PROJECTS & RESULTS 🛛 WORK AS AN EXPERT SUPPORT 🔻

Horizon 2020 Framework Programme (H2020)

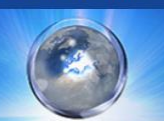

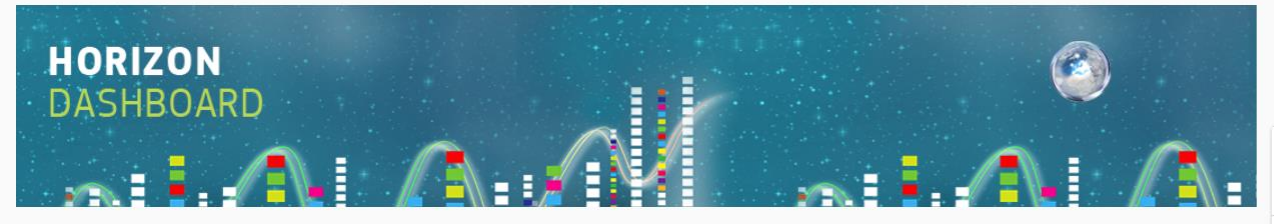

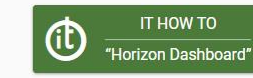

#### Information and tutorials

V

English EN

Login

Ħ

Register

select programme

clear filter 😣

#### Implementation figures

Horizon 2020 proposals, FP7 and H2020 funded projects

This section presents an overview on evaluated proposals (incl. success rates) and detailed statistics and data on funded projects and their participants, broken down by countries and regions, research domain/programme part, organisation type, etc.

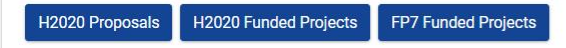

#### **Country Profiles**

Horizon 2020

Find out more about how a country is performing in Horizon 2020 : funding received, participations by region, top beneficiaries, collaboration with other countries, SMEs participation and many more information at your fingertips

#### **Country Profiles**

Country Summary fiches and success stories are also available on the Europa website.

- Horizon Dashboard Quick Guide 🖄
- FAQ
- What is Horizon Dashboard?
- How to see H2020 participants? ■
- How to see SME participation in H2020?
- How to see Third Country participation in H2020?
- How to find details about specific H2020 participants? ■

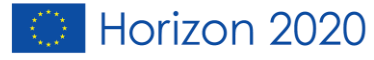

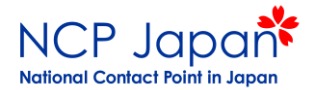

## Horizon2020全体の情報が表示されます。

| Ø • 🗄 • 💿                                                             | H2020 Proje                           | ects      |                                         |                                    |                                                 |                                                                    |                         |                             |                                                                                                    |                                                                                          | H2020 Projects 💷 🗸 💙           |  |  |
|-----------------------------------------------------------------------|---------------------------------------|-----------|-----------------------------------------|------------------------------------|-------------------------------------------------|--------------------------------------------------------------------|-------------------------|-----------------------------|----------------------------------------------------------------------------------------------------|------------------------------------------------------------------------------------------|--------------------------------|--|--|
| ら」 」 ◇ 」 ◎ 選択                                                         | が適用され                                 | いていま      | ミせん                                     |                                    |                                                 |                                                                    |                         |                             |                                                                                                    |                                                                                          | Q.                             |  |  |
| H2020 Projects                                                        |                                       |           |                                         |                                    |                                                 |                                                                    |                         |                             |                                                                                                    |                                                                                          |                                |  |  |
| Signature Year                                                        | P                                     | Partner 1 | Гуре                                    | 1. Pillar                          |                                                 | 2. Thematic Prior                                                  | rity                    | Call ID                     |                                                                                                    | Topic Code                                                                               | Simplified Type of Action      |  |  |
| H2020 Signed G                                                        | Grants<br>00,00%<br>12020             |           | H2020 EU Ca<br>40,91                    | ontribution<br>100,00%<br>of H2020 | H2020 TO                                        | tal Cost<br>3100,00%<br>of H2020                                   | Average Partic          | ripation per Pro            | oject                                                                                                    | Average EU Contribution per Pro<br>1,77M                                                 | Average Total Cost per Project |  |  |
| Signed Grants / Partic<br>6.000<br>4.000<br>2.000<br>0                | ipant EU Co<br>896. 1975<br>996. 1975 | ontribu   | rtion by Project S                      | ignatur                            | Signed Grants / P.                              | FOOD ENERGY                                                        | TPT LEIT-ICT            | 6B                          | EU Contribution by Pillar / Thematic Priority ERC - European Research LEIT-ICT - Information an MSCA - Marie-Sklodowsk TPT - Smart, green and In 0 2B 4B 6B |                                                                                          |                                |  |  |
| Top Funded Projects                                                   |                                       |           |                                         |                                    | Top Topics                                      |                                                                    |                         |                             |                                                                                                    | EU Contribution by Type of Action                                                        |                                |  |  |
| Q.<br>Project Title                                                   | Project<br>Acronym                    | Q         | C<br>Thema                              | H202                               | Q.<br>Topic                                     | Topic Descr                                                        | C                       | A H2020<br>Signed<br>Grants |                                                                                                    | Simplified Type<br>Marie Skłodowska-Curie Individual Fellowshi<br>SME instrument phase 2 | of Action 💌                    |  |  |
| Totals                                                                |                                       |           |                                         |                                    | Totals                                          |                                                                    |                         | 23.048                      | €,                                                                                                    | Marie Skłodowska-Curie Innovative Trai<br>Advanced Grant                                 | Research and Innovation action |  |  |
| Implementation of<br>activities described in the<br>Roadmap to Fusion | EUROfusion                            | I         | Euratom                                 |                                    | MSCA-IF-2017<br>MSCA-IF-2016<br>MSCA_IE_2014_EE | Individual Fellowshi<br>Individual Fellowshi<br>Maria Składowska ( | ips<br>Durio Individual | 1.368<br>1.253              |                                                                                                    | Coordination and support action<br>Consolidator Grant                                    | 28                             |  |  |
| Large Passenger Aircraft                                              | LPA GAM 20                            | )18       | Smart, green and<br>integrated transpor | t                                  | FIC-SMFInet-2018-                               | Fellowships (IF-EF)                                                | oune Individual         | 1.217                       |                                                                                                    | Starting Grant                                                                           |                                |  |  |

Horizon 2020

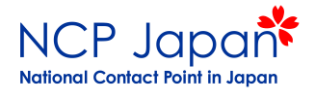

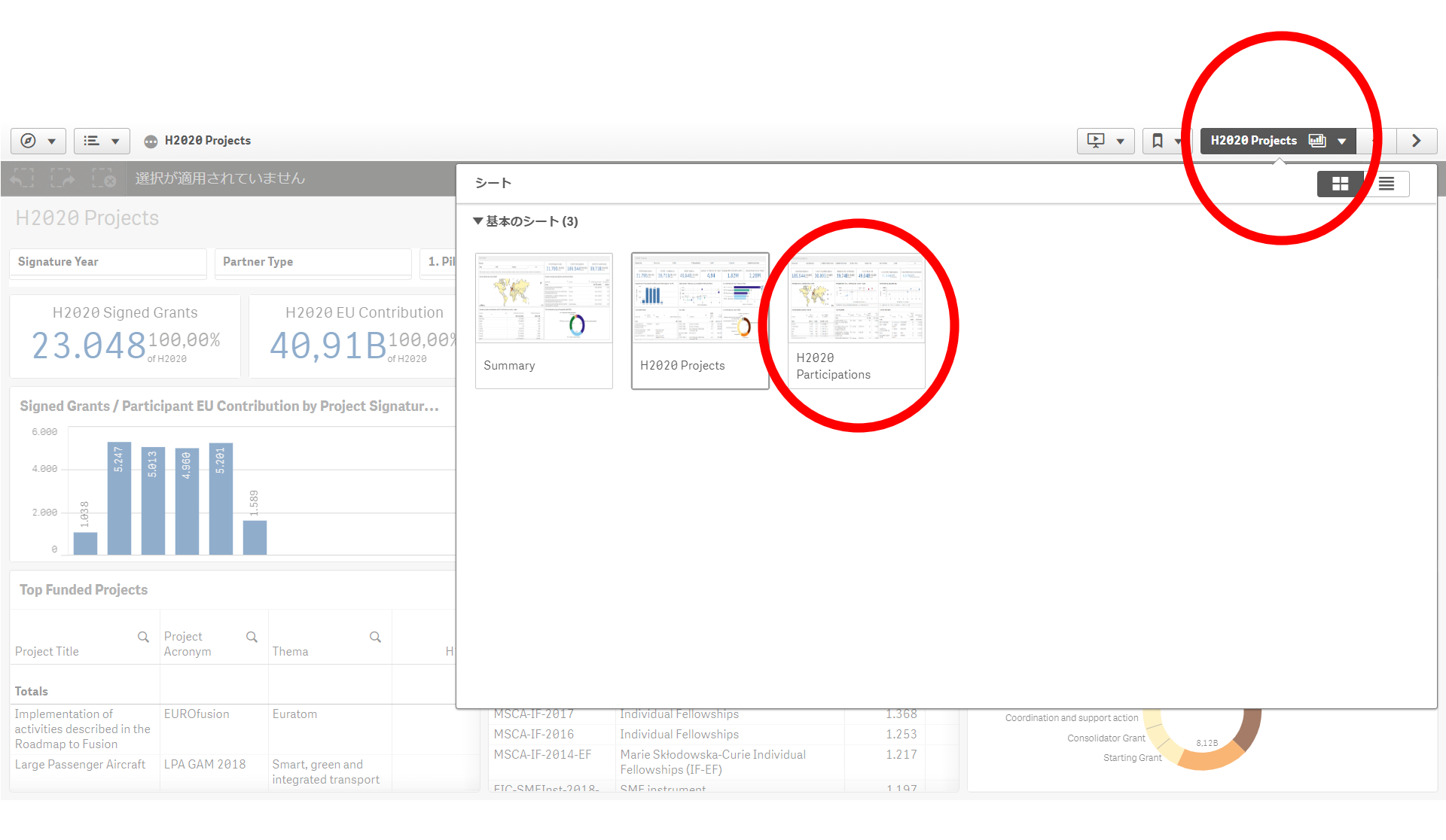

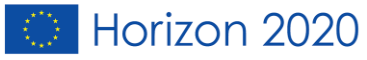

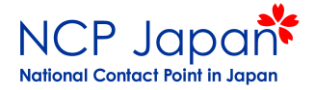

# 地図から日本を選択

| (b) • := • (b) H202                          | 20 Projects      |          |                                  |                |                               |                                              |              |                   |            |                           |           | L.                                              |                                                   | ↓ ▼ HZ        | 020 Pa         | articipations u                    |                                                                     | < <                   | 7    |  |
|----------------------------------------------|------------------|----------|----------------------------------|----------------|-------------------------------|----------------------------------------------|--------------|-------------------|------------|---------------------------|-----------|-------------------------------------------------|---------------------------------------------------|---------------|----------------|------------------------------------|---------------------------------------------------------------------|-----------------------|------|--|
| Country<br>Japan                             | 8                | )        |                                  |                |                               |                                              |              |                   |            |                           |           |                                                 |                                                   |               |                |                                    |                                                                     | Q                     |      |  |
| H2020 Participation                          | ns               |          |                                  |                |                               |                                              |              |                   |            |                           |           |                                                 |                                                   |               |                |                                    |                                                                     |                       |      |  |
| Partner Type                                 | Legal Entit      | у Туре   | 1. H2                            | 2020 Associati | on Group                      | 2. Regional Policy Gro                       | oup 3        | . Others Gro      | up         | Si                        | ignatur   | e Year                                          | Them                                              | atic Priority |                |                                    | ••                                                                  | •                     |      |  |
| H2020 Participation:<br>1300,12%<br>of H2020 | S                | H2020 (  | Jnique Part<br>670,22<br>огн2020 | icipants<br>%  | н20<br>2                      | 20 Net EU Contribu<br>2,75M0,011<br>of H2828 | tion<br>%    | н20<br>6,3        | 20 Total   | Cost<br>0,01%<br>of H2020 |           | H2020 SME<br>2 <sup>1,5</sup><br>SME            | Partici<br>4%<br>Participation                    | pations       | H2             | 2020 SME Ne<br>0,00%<br>SME Part N | 20 SME Net EU Contribution<br>0,00%<br>SME Part Net EU Contribution |                       |      |  |
| Participant Net EU Contribution by Country   |                  |          |                                  |                |                               | pations vs Net EU Co                         | ntribution h | by Country        | - Region   | зм з,<br>EURO)            | 5M        | Participation by                                | y Legal E<br>PRC RE<br>OTH PUB<br>0<br>PRC - Priv | entity Type   | 1M<br>earch, F | 1,5M<br>PUB - Public, OTH          | - Other                                                             | 4 2,                  | ,5M  |  |
| Top Participating Countries                  | s - Regions      |          |                                  |                | Top Pa                        | rticipants                                   |              |                   |            |                           |           | Top SME Partic                                  | ipants                                            |               |                |                                    |                                                                     |                       |      |  |
| Country                                      | Q H202<br>Parti. | 0 %      | H2020 Net<br>Contributi          | EU<br>on       | Legal Na                      | me Q                                         | Country      | Q <sub>City</sub> | Q          | H2020<br>Parti            | H20<br>Co | Legal Name                                      | Q                                                 | Country       | Q              | City                               | Q H                                                                 | 12020<br>SME<br>Parti | H202 |  |
| Totals                                       | 13               | 0 100,0% | € 2.752.4                        | 74             |                               |                                              | ID Japan     | CUID              |            | 130                       | £ 4       | Totals                                          |                                                   |               |                |                                    |                                                                     | 2                     |      |  |
| Japan                                        | 13               | 0 100,0% | € 2.752.4                        | 74             | UNITED                        | NATIONS UNIVERSIT                            | JP - Japan   | TOKY              | 0          | 1                         | ŧ.        | CUSIC INC.                                      |                                                   | JP - Japan    |                | SENDAI                             |                                                                     | 1                     |      |  |
|                                              |                  |          |                                  |                | INSTITU<br>INTERNA<br>TRAININ | TE FOR<br>ATIONAL STUDIES AND<br>G           | JP - Japan   | MINA<br>TOKY      | TO KU<br>O | 2                         | 4         | RESEARCH INSTIT<br>INNOVATIVE<br>TECHNOLOGY FOR | UTE OF<br>R THE                                   | JP - Japan    |                | KIZUGAWA-SH                        |                                                                     | 1                     |      |  |
| Based on the Eurstat NUTS v2013              |                  |          |                                  |                | INTER-U<br>INSTITU            | NIVERSITY RESEARCH<br>TECORPORATION          | JP - Japan   | TOKY              | 0          | 1                         | 4         |                                                 |                                                   |               |                |                                    |                                                                     |                       |      |  |

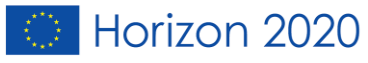

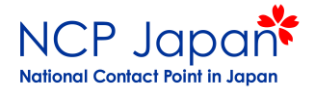

# Top Participantsから機関を選択

| Projects       |                                                                                                    |                                                                                                    |                                                                                                    |                                                                                                    |                                                                                                    |                                                                                                    |                                                                                                    |                                                                                                    | ×                                                                                                    | •                                                                                                    | ¶ ▼ H20                                                                                                    | 020 Participa         | tions 🔟                                                                                                    | • <                   | >       |
|----------------|----------------------------------------------------------------------------------------------------|----------------------------------------------------------------------------------------------------|----------------------------------------------------------------------------------------------------|----------------------------------------------------------------------------------------------------|----------------------------------------------------------------------------------------------------|----------------------------------------------------------------------------------------------------|----------------------------------------------------------------------------------------------------|----------------------------------------------------------------------------------------------------|----------------------------------------------------------------------------------------------------|----------------------------------------------------------------------------------------------------|----------------------------------------------------------------------------------------------------|-----------------------|----------------------------------------------------------------------------------------------------|-----------------------|---------|
| ⊗              |                                                                                                    |                                                                                                    |                                                                                                    |                                                                                                    |                                                                                                    |                                                                                                    |                                                                                                    |                                                                                                    |                                                                                                    |                                                                                                    |                                                                                                    |                       |                                                                                                    | Q                     |         |
|                |                                                                                                    |                                                                                                    |                                                                                                    |                                                                                                    |                                                                                                    |                                                                                                    |                                                                                                    |                                                                                                    |                                                                                                    |                                                                                                    |                                                                                                    |                       |                                                                                                    |                       |         |
| gal Entity 1   | уре                                                                                                    | 1. H2020 Associa                                                                                                    | tion Group 2. Regio                                                                                                    | nal Policy Group                                                                                                    | 3. Othe                                                                                                    | ers Group                                                                                                    | Sig                                                                                                    | gnature                                                                                                    | e Year                                                                                                    | Them                                                                                                    | atic Priority                                                                                                    |                       |                                                                                                    | •••                   |         |
|                | H2020 Uniqu                                                                                                    | ue Participants<br>0,22%<br>of H2020                                                                                                    | H2020 Net E                                                                                                    | U Contribution M0,01% of H2020                                                                                                    | 6                                                                                                    | н2020 Total<br>6,39М                                                                                                    | Cost<br><b>0,01%</b><br>of H2020                                                                                                    |                                                                                                    | H2020 SME Participations<br>21,54%<br>SME Participations<br>H2020 SME Net<br>0,00%<br>SME Part Net                                                                                                    |                                                                                                    |                                                                                                    |                       |                                                                                                    |                       | ution   |
| on by Cou      | ntry                                                                                                    | <ul> <li>▲</li> <li>▲</li> <li>▲</li> <li>▲</li> <li>▲</li> <li>▲</li> <li>▲</li> <li>(a) QIII</li> </ul>                                                                              | Participations v                                                                                                    | Participations vs Net EU Contribution by Country - Region                                                                            |                                                                                                    |                                                                                                    |                                                                                                    |                                                                                                    |                                                                                                    | Legal E                                                                                                    | c 500k<br>ate, REC - Rese                                                                                                    | 1M<br>Rarch, PUB - Pu | 1,5M<br>blic, OTH - C                                                                                                    | 2M 2<br>ther          | 2,5M    |
| Regions        |                                                                                                    |                                                                                                    | Top Participants                                                                                                    | 3                                                                                                    |                                                                                                    |                                                                                                    |                                                                                                    |                                                                                                    | Top SME Partici                                                                                                    | pants                                                                                                    |                                                                                                    |                       |                                                                                                    |                       |         |
| H2020<br>Parti | H20<br>% Co                                                                                                    | 020 Net EU<br>ontribution                                                                                                    | Legal Name<br><b>Totals</b>                                                                                                    | Q <sub>Country</sub>                                                                                                    | Q                                                                                                    | City Q                                                                                                    | H2020<br>Parti<br><b>130</b>                                                                                                    | H20<br>Co                                                                                                    | egal Name                                                                                                    | Q                                                                                                    | Country                                                                                                    | Q City                | a                                                                                                    | H2020<br>SME<br>Parti | H202    |
| 130            | 100,0% € 2                                                                                                    | 2.752.474                                                                                                    | UNITED NATIONS U                                                                                                    | INIVERSITY JP - Jap                                                                                                    | an                                                                                                    | SHIBUYA KU                                                                                                    | 7                                                                                                    | €:                                                                                                    | otals                                                                                                    |                                                                                                    |                                                                                                    |                       |                                                                                                    | 2                     |         |
| 130            | 100,0% €:                                                                                                    | 2.752.474                                                                                                    | INSTITUTE FOR<br>INTERNATIONAL ST<br>TRAINING<br>INTER-UNIVERSITY                                                                                                    | TUDIES AND<br>RESEARCH JP - Jap                                                                                                    | an<br>an                                                                                                    | TOKYO<br>MINATO KU<br>TOKYO<br>TOKYO                                                                                                    | 2                                                                                                    | 1                                                                                                    | LUSIC INC.<br>RESEARCH INSTITU<br>INNOVATIVE<br>TECHNOLOGY FOR                                                                                                    | JTE OF<br>THE                                                                                                    | JP - Japan<br>JP - Japan                                                                                                    | SENDA<br>KIZUG        | I<br>AWA-SHI                                                                                                    | 1                     |         |
|                | rojects gal Entity T gal Entity T compared to the second second s | rojects<br>gal Entity Type<br>H2020 Uniqu<br>6 7<br>5 by Country<br>Segions<br>H2020<br>H2020<br>H2020<br>H2020<br>H2020<br>H2020<br>Segions<br>H2020<br>H2020<br>H2020<br>H2020<br>Ca | rojects<br>gal Entity Type 1.H2020 Associa<br>H2020 Unique Participants<br>670,22%<br>or H2020<br>Data by Country<br>Country<br>Count | rojects<br>gal Entity Type 1.H2020 Association Group 2. Regio<br>H2020 Unique Participants<br>6.7 0,22%<br>or H2020<br>Da by Country | rojects         gal Entity Type       1. H2020 Association Group       2. Regional Policy Group         H2020 Unique Participants       670,22%       H2020 Net EU Contribution         0 Application by Country       Participations vs Net EU Contribution         0 applications       9         0 applications       Participations vs Net EU Contribution         1 applications       0 applications         1 applications       0 applications         H2020       H2020 Net EU Contribution         1 applications       0 applications         H2020       H2020 Net EU Contribution         Participations       Top Participants         H2020       H2020 Net EU Contribution         1 applications       Country         1 applications       Country         1 applications       Country         1 applications       Country         1 applications       Country         1 applications       Country         1 applications       Country         1 applications       Country         1 applications       Country         1 applications       Paper         1 applications       Country         1 applications       Country         1 application | rojects         gal Entity Type       1. H2020 Association Group       2. Regional Policy Group       3. Other         H2020 Unique Participants       A Participations vs Net EU Contribution       2, 7 5 M 0,01%       6         Participations vs Net EU Contribution by Co         200       Participations vs Net EU Contribution by Co         200       200       200         Data of colour: Leading, Coordinating role of a country         Participants         H2020 % H2020 Net EU Contribution         Parti       %       Country         H2020 % H2020 % tribution       %       Country         Parti       %       Country         H2020 % tribution       %       Country         H2020 % tribution       %       Country         M12020 % tribution       %       Country         M12020 % tribution       %       Country         M12020 % tribution       %       UNITED NATIONSUNIVERSITY       JP - Japan         M12010 Notice       M12010 Notice       M2020 Notice Sand       JP - Japan         M12010 Notice       M2010 Notice       M2010 Notice | rojects         al Entity Type       1. H2020 Association Group       2. Regional Policy Group       3. Others Group         Bal Entity Type       1. H2020 Association Group       2. Regional Policy Group       3. Others Group         H2020 Unique Participants       67,0,22%       H2020 Net EU Contribution       H2020 Total         0       6,39 M       6,39 M         Participations vs Net EU Contribution by Country - Region         Departicipations vs Net EU Contribution by Country - Region         Departicipations vs Net EU Contribution by Country - Region         Participations vs Net EU Contribution by Country - Region         Departicipations vs Net EU Contribution (E         Top Participations vs Net EU Contribution (E         Top Participations vs Net EU Contribution (E         Participations vs Net EU Contribution (E         Participations vs Net EU Contribution (E         Participations vs Net EU Contribution (E         Regions       Top Participants         H2020       H2020 Net EU       UNITED NATIONS UNIVERSITY PSEARCH         130       100,0%       €2.752.474       UNITED NATIONAL STUDIES AND TOKYO         INTER-UNIVERSTRY RESEARCH       JP - Japan <td>rojects         Sal Entity Type       1. H2020 Association Group       2. Regional Policy Group       3. Others Group       Si         H2020 Unique Participants       F 2,75 M 0,01%       H2020 Net EU Contribution       H2020 Total Cost         A DY Country       H2020 Net EU Contribution       H2020 Total Cost         Dy Country         Participations vs Net EU Contribution by Country - Region         200         Detection colspan="2"&gt;Country         Participations vs Net EU Contribution by Country - Region         200         Detection colspan="2"&gt;Country - EU Contribution (EURo)         Country - EU Contribution (EURo)         Top Participants         H2020 Net EU<br/>Contribution       Country - City Papan       H12020<br/>Parti         Top Participants         H2020 Net EU<br/>Contribution       Country City Papan       H12020<br/>Parti         Totals       Dapan       MINATIONAL STUDIES AND<br/>TOKYO         130       100,0%       62.752.474       IVTED NATIONS UNIVERSITY PLSPARA       JP - Japan       <td< td=""><td>rojects         sal Entity Type       1. H2020 Association Group       2. Regional Policy Group       3. Others Group       Signature         H2020 Unique Participants       H2020 Net EU Contribution       H2020 Total Cost       6,39 M,0,01%       6,39 M,0,01%       6,39 M,0,01%       0,01%       0,01%       0,01%       0,01%       0,01%       0,01%       0,01%       0,01%       0,01%       0,01%       0,01%       0,01%       0,01%       0,01%       0,01%       0,01%       0,01%       0,01%       0,01%       0,01%       0,01%       0,01%       0,01%       0,01%       0,01%       0,01%       0,01%       0,01%       0,01%       0,01%       0,01%       0,01%       0,01%       0,01%       0,01%       0,01%       0,01%       0,01%       0,01%       0,01%       0,01%       0,01%       0,01%       0,01%       0,01%       0,01%       0,01%       0,01%       0,01%       0,01%       0,01%       0,01%       0,01%       0,01%       0,01%       0,01%       0,01%       0,01%       0,01%       0,01%       0,01%       0,01%       0,01%       0,01%       0,01%       0,01%       0,01%       0,01%       0,01%       0,01%       0,01%       0,01%       0,0</td><td>rojects         Image: Second Second Se</td><td>rojects<br/>The probability Type<br/>al Entity Type<br/>al Entity Type<br/>1. H2828 Association Group<br/>1. H2828 Association Group<br/>2. Regional Policy Group<br/>1. H2828 Net EU Contribution<br/>1. H2828 Net EU Contribution<br/>1. H2828 Net EU Contribution<br/>1. H2828 Net EU Contribution<br/>1. H2828 Net EU Contribution<br/>1. H2828 Net EU Contribution<br/>1. H2828 Net EU Contribution<br/>1. H2828 Net EU Contribution<br/>1. H2828 Net EU Contribution<br/>1. H2828 Net EU Contribution<br/>1. H2828 Net EU Contribution<br/>1. H2828 Net EU Contribution by Country - Region<br/>1. H2828 Net EU Contribution by Country - Region<br/>1. H2828 Net EU Contribution by Country - Region<br/>1. H2828 Net EU Contribution grole of a country - EU Contribution (EURe)<br/>1. H2828 Net EU Contribution<br/>1. H2828 Net EU Contribution<br/>1. H2828 Net EU Contribution grole of a country - EU Contribution (EURe)<br/>1. H2828 Net EU Contribution<br/>1. H2828 Net EU Contribution (EURe)<br/>1. H2828 Net EU Contribution (EURe)<br/>1. H2828 Net EU Contribution<br/>1. H2828 Net EU Contribution (EURe)<br/>1. H2828 Net EU Contribution<br/>1. H2828 Net EU Contribution<br/>1. H2828 Net EU Co</td><td>rejects</td><td>rojects  Projects  Projects  Projects  Project Project</td><td>rejects</td><td>rejects</td></td<></td> | rojects         Sal Entity Type       1. H2020 Association Group       2. Regional Policy Group       3. Others Group       Si         H2020 Unique Participants       F 2,75 M 0,01%       H2020 Net EU Contribution       H2020 Total Cost         A DY Country       H2020 Net EU Contribution       H2020 Total Cost         Dy Country         Participations vs Net EU Contribution by Country - Region         200         Detection colspan="2">Country         Participations vs Net EU Contribution by Country - Region         200         Detection colspan="2">Country - EU Contribution (EURo)         Country - EU Contribution (EURo)         Top Participants         H2020 Net EU<br>Contribution       Country - City Papan       H12020<br>Parti         Top Participants         H2020 Net EU<br>Contribution       Country City Papan       H12020<br>Parti         Totals       Dapan       MINATIONAL STUDIES AND<br>TOKYO         130       100,0%       62.752.474       IVTED NATIONS UNIVERSITY PLSPARA       JP - Japan <td< td=""><td>rojects         sal Entity Type       1. H2020 Association Group       2. Regional Policy Group       3. Others Group       Signature         H2020 Unique Participants       H2020 Net EU Contribution       H2020 Total Cost       6,39 M,0,01%       6,39 M,0,01%       6,39 M,0,01%       0,01%       0,01%       0,01%       0,01%       0,01%       0,01%       0,01%       0,01%       0,01%       0,01%       0,01%       0,01%       0,01%       0,01%       0,01%       0,01%       0,01%       0,01%       0,01%       0,01%       0,01%       0,01%       0,01%       0,01%       0,01%       0,01%       0,01%       0,01%       0,01%       0,01%       0,01%       0,01%       0,01%       0,01%       0,01%       0,01%       0,01%       0,01%       0,01%       0,01%       0,01%       0,01%       0,01%       0,01%       0,01%       0,01%       0,01%       0,01%       0,01%       0,01%       0,01%       0,01%       0,01%       0,01%       0,01%       0,01%       0,01%       0,01%       0,01%       0,01%       0,01%       0,01%       0,01%       0,01%       0,01%       0,01%       0,01%       0,01%       0,01%       0,01%       0,01%       0,01%       0,0</td><td>rojects         Image: Second Second Se</td><td>rojects<br/>The probability Type<br/>al Entity Type<br/>al Entity Type<br/>1. H2828 Association Group<br/>1. H2828 Association Group<br/>2. Regional Policy Group<br/>1. H2828 Net EU Contribution<br/>1. H2828 Net EU Contribution<br/>1. H2828 Net EU Contribution<br/>1. H2828 Net EU Contribution<br/>1. H2828 Net EU Contribution<br/>1. H2828 Net EU Contribution<br/>1. H2828 Net EU Contribution<br/>1. H2828 Net EU Contribution<br/>1. H2828 Net EU Contribution<br/>1. H2828 Net EU Contribution<br/>1. H2828 Net EU Contribution<br/>1. H2828 Net EU Contribution by Country - Region<br/>1. H2828 Net EU Contribution by Country - Region<br/>1. H2828 Net EU Contribution by Country - Region<br/>1. H2828 Net EU Contribution grole of a country - EU Contribution (EURe)<br/>1. H2828 Net EU Contribution<br/>1. H2828 Net EU Contribution<br/>1. H2828 Net EU Contribution grole of a country - EU Contribution (EURe)<br/>1. H2828 Net EU Contribution<br/>1. H2828 Net EU Contribution (EURe)<br/>1. H2828 Net EU Contribution (EURe)<br/>1. H2828 Net EU Contribution<br/>1. H2828 Net EU Contribution (EURe)<br/>1. H2828 Net EU Contribution<br/>1. H2828 Net EU Contribution<br/>1. H2828 Net EU Co</td><td>rejects</td><td>rojects  Projects  Projects  Projects  Project Project</td><td>rejects</td><td>rejects</td></td<> | rojects         sal Entity Type       1. H2020 Association Group       2. Regional Policy Group       3. Others Group       Signature         H2020 Unique Participants       H2020 Net EU Contribution       H2020 Total Cost       6,39 M,0,01%       6,39 M,0,01%       6,39 M,0,01%       0,01%       0,01%       0,01%       0,01%       0,01%       0,01%       0,01%       0,01%       0,01%       0,01%       0,01%       0,01%       0,01%       0,01%       0,01%       0,01%       0,01%       0,01%       0,01%       0,01%       0,01%       0,01%       0,01%       0,01%       0,01%       0,01%       0,01%       0,01%       0,01%       0,01%       0,01%       0,01%       0,01%       0,01%       0,01%       0,01%       0,01%       0,01%       0,01%       0,01%       0,01%       0,01%       0,01%       0,01%       0,01%       0,01%       0,01%       0,01%       0,01%       0,01%       0,01%       0,01%       0,01%       0,01%       0,01%       0,01%       0,01%       0,01%       0,01%       0,01%       0,01%       0,01%       0,01%       0,01%       0,01%       0,01%       0,01%       0,01%       0,01%       0,01%       0,01%       0,01%       0,0 | rojects         Image: Second Second Se | rojects<br>The probability Type<br>al Entity Type<br>al Entity Type<br>1. H2828 Association Group<br>1. H2828 Association Group<br>2. Regional Policy Group<br>1. H2828 Net EU Contribution<br>1. H2828 Net EU Contribution<br>1. H2828 Net EU Contribution<br>1. H2828 Net EU Contribution<br>1. H2828 Net EU Contribution<br>1. H2828 Net EU Contribution<br>1. H2828 Net EU Contribution<br>1. H2828 Net EU Contribution<br>1. H2828 Net EU Contribution<br>1. H2828 Net EU Contribution<br>1. H2828 Net EU Contribution<br>1. H2828 Net EU Contribution by Country - Region<br>1. H2828 Net EU Contribution by Country - Region<br>1. H2828 Net EU Contribution by Country - Region<br>1. H2828 Net EU Contribution grole of a country - EU Contribution (EURe)<br>1. H2828 Net EU Contribution<br>1. H2828 Net EU Contribution<br>1. H2828 Net EU Contribution grole of a country - EU Contribution (EURe)<br>1. H2828 Net EU Contribution<br>1. H2828 Net EU Contribution (EURe)<br>1. H2828 Net EU Contribution (EURe)<br>1. H2828 Net EU Contribution<br>1. H2828 Net EU Contribution (EURe)<br>1. H2828 Net EU Contribution<br>1. H2828 Net EU Contribution<br>1. H2828 Net EU Co | rejects               | rojects  Projects  Projects  Projects  Project Project | rejects               | rejects |

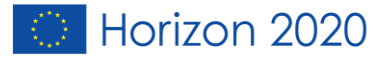

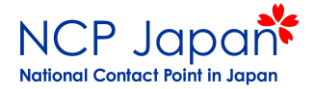

# 例えば「Tohoku」と入力する。

| 📃 🔹 🕒 H2020 Projects                              | s                      |                |                         |                          |            |                                  | _                               | 3     | 分析                        | ストー     | -U-               |                                 |                |                         |                                                | [                  | <b>↓</b> H2       | 020 F               | Participations 🔟           | •                    | < >               |
|---------------------------------------------------|------------------------|----------------|-------------------------|--------------------------|------------|----------------------------------|---------------------------------|-------|---------------------------|---------|-------------------|---------------------------------|----------------|-------------------------|------------------------------------------------|--------------------|-------------------|---------------------|----------------------------|----------------------|-------------------|
| EA 40 E7 E8 🔓                                     | <b>Country</b><br>apan | ⊗              | Legal Nam<br>NATIONAL U | ne<br>JNIVERS 🛛          |            |                                  |                                 |       |                           |         |                   |                                 |                |                         |                                                |                    |                   |                     |                            | 択                    | liq 洞察            |
| H2020 Participatio                                | ons                    |                |                         |                          |            |                                  |                                 |       |                           |         |                   |                                 |                |                         |                                                |                    |                   |                     |                            |                      |                   |
| Partner Type                                      | Legal Entity           | Туре           |                         | 1. H2020 Ass             | ociatio    | n Group                          | 2. Regional Poli                | cy Gr | oup                       | 3. Othe | ers Group         |                                 | 5              | Bignatu                 | re Year                                        | Themat             | tic Priority      |                     |                            | •••                  |                   |
| H2020 Participation<br>60,00%                     | ts                     | H202           | •••• []oo               | RSIT                     | CORPORATI. | ×                                | н2020т<br><b>1,37</b>           | otal  | Cost<br>0,00%<br>of H2020 |         | H2020 SME F       | Participa<br>%<br>articipations | ations         | H2                      | 2020 SME Net                                   | EU Contrib         | tribution         |                     |                            |                      |                   |
| Participant Net EU Contrib                        | bution by cou          | intry (EU      | IR)                     |                          |            | Particip                         |                                 |       |                           | pi      | untry - Reg       | ion                             |                |                         | Participation by I                             | .egal Ent          | t <b>ity Type</b> |                     |                            |                      |                   |
| Country<br>エリアレイヤー<br>EU<br>Contribution<br>3,24M |                        |                |                         |                          |            | 10<br>5                          |                                 |       |                           | 6       | 5<br>EU Contribut | 8<br>tion (E                    | URO)           | 10                      | 7 6 6 5 10 10 10 10 10 10 10 10 10 10 10 10 10 | -5<br>RC - Private | e, REC - Rese     | HES<br>0<br>arch, F | 5<br>PUB - Public, OTH - C | ther                 | 10                |
| Top Participating Countrie                        | es - Regions           |                |                         |                          |            | Top Par                          |                                 | ~~    |                           |         |                   |                                 |                |                         | Top SME Particip                               | ants               |                   |                     |                            |                      |                   |
| Country                                           | Q                      | H2020<br>Parti | %                       | H2020<br>Net EU<br>Contr | %          | Legal Name                       | 2                               | Q,    | Country                   | Q       | City              | Q                               | H2020<br>Parti | H202<br>Net E<br>Contr. | Legal Name                                     | Q, C               | Country           | Q                   | City                       | H20:<br>SN<br>Parti. | 20<br>1E H202<br> |
| Totals                                            |                        | 6              | 100,0%                  | €0                       | -          | Totals                           |                                 |       |                           |         |                   |                                 | 6              | €                       | Totals                                         |                    |                   |                     |                            |                      | 0                 |
| Japan                                             |                        | 6              | 100,0%                  | €0 -                     |            | NATIONAL<br>CORPORA<br>UNIVERSIT | UNIVERSITY<br>TION TOHOKU<br>TY |       | JP - Japan                |         | SENDAI            |                                 | 6              | €                       | -                                              | -                  |                   |                     | -                          |                      | 0                 |
| Based on the Eurstat NUTS v2013                   | 3                      |                |                         |                          |            |                                  |                                 |       |                           |         |                   |                                 |                |                         |                                                |                    |                   |                     |                            |                      |                   |

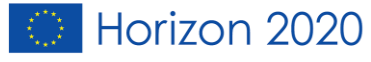

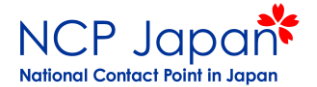

# Organisation Profileをクリック

| 📃 🔻 💿 H2020 Project             | ts                      |                                               |                         |                                     |                                                                                       |          |        |                     | 分析                                | :                | ストー                      | U–                            |                         |                     |                            |              | Пт      | 12020 | Participations 🔟 | • <                   | >     |
|---------------------------------|-------------------------|-----------------------------------------------|-------------------------|-------------------------------------|---------------------------------------------------------------------------------------|----------|--------|---------------------|-----------------------------------|------------------|--------------------------|-------------------------------|-------------------------|---------------------|----------------------------|--------------|---------|-------|------------------|-----------------------|-------|
| EA 42 E> E8 🕽                   | <b>Country</b><br>Japan | ⊗                                             | Legal Nam<br>NATIONAL U | ie<br>JNIVERS 🟾                     |                                                                                       |          |        |                     |                                   |                  |                          |                               |                         |                     |                            |              |         |       | <u>□</u><br>■■ 選 | R I                   | IQ 洞察 |
| H2020 Participation             | ons                     |                                               |                         |                                     |                                                                                       |          |        |                     |                                   |                  |                          |                               |                         |                     |                            |              |         |       |                  |                       |       |
| Partner Type                    | Legal Entity            | 1. H2020 Ass                                  | ociatio                 | on Group                            | 2. Regional Policy Group     3. Others Group     Signature Year     Thematic Priority |          |        |                     |                                   |                  |                          |                               |                         |                     | •••                        |              |         |       |                  |                       |       |
| H2020 Participatic<br>60,00%    | S                       | H202                                          | 0 Ne<br>e               | t EU Contrik<br>) 0,00%<br>of H2020 | outio                                                                                 | on       | 1      | н2020<br><b>,37</b> | Total Cost<br>7 M 0,00<br>of H202 | <b>)</b> %<br>10 | H2020 SME                | Partici<br>3%<br>Participatio | pations                 | H                   | 2020 SME Net E             | U Contributi | on      |       |                  |                       |       |
| Participant Net EU Contri       |                         | Participa<br>10<br>5<br>0<br>0<br>Size and co | ation:                  | s vs Net EU C                       | Contr                                                                                 | ibution  | by Cou | ntry - Re           | egion                             | 10               | Participation by         | Legal E                       | antity Type             | HES<br>0<br>search, | 5<br>PUB - Public, OTH - O | her          | 10      |       |                  |                       |       |
| Top Participating Countri       | es - Regions            |                                               |                         |                                     |                                                                                       | Top Part | icipa  | nts                 |                                   |                  |                          |                               |                         |                     | Top SME Particip           | oants        |         |       |                  |                       |       |
| Country                         | Q                       | H2020<br>Parti                                | %                       | H2020<br>Net EU<br>Contr            | %                                                                                     | Country  | Q      | City                | Q, ⊢<br>P                         | 12020<br>'arti   | H2020<br>Net EU<br>Contr | H2020<br>EU<br>Contr          | Organisatior<br>Profile | n Q                 | Legal Name                 | Q,           | Country | Q     | Q                | H2020<br>SME<br>Parti | H202  |
| Totals                          |                         | 6                                             | 100,0%                  | €0                                  | -                                                                                     |          |        |                     |                                   | 6                | ۯ                        | €0                            |                         |                     | Totais                     |              |         |       |                  | 0                     |       |
| Japan                           |                         | IP - Japan                                    |                         | SENDAI                              |                                                                                       | 6        | 0      | €0                  | Organisation                      | n Profile        | -                        |                               | -                       |                     | -                          | 0            |         |       |                  |                       |       |
| Dused on the Eurstatino 15 V201 |                         |                                               |                         |                                     |                                                                                       |          |        |                     | 1                                 |                  |                          |                               |                         |                     |                            |              |         |       |                  |                       |       |

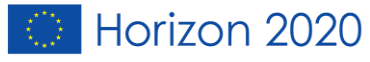

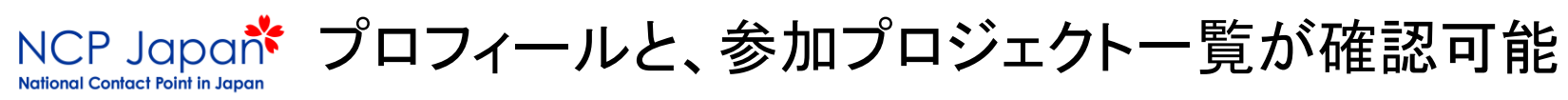

| European<br>Commission Sir                                                               | ngle Electronic Data Interchange Area (SEDIA)                    |                                                                                                    | Register Login         |
|------------------------------------------------------------------------------------------|------------------------------------------------------------------|----------------------------------------------------------------------------------------------------|------------------------|
| SEARCH FUNDING & TENDERS                                                                 | ▼ HOW TO PARTICIPATE ▼ PROJECTS & RESULTS WORK AS AN EXPERT SUPP | PORT 🔻                                                                                                    | select III             |
| Horizon 2020 Framework P                                                                 | rogramme (H2020)                                                 |                                                                                                    | clear filter 🕲         |
| Partner search:<br>NATIONAL UNIVER                                                       | SITY CORPORATION TOHOKU UNIVERSITY                               | PIC:                                                                                                    | 971994030              |
| Japan - SENDAI     Contact organisation                                                  | ke Higher or secondary education 5 projects funded establishment |                                                                                                    |                        |
| Description<br>No description available.                                                 |                                                                  | Tags/Keywords         ID: Candensed matter physics (inclusing formerly sold state physics, superconductivity)       ID: Crisis management operation         ID: Grinatics and genotology       ID: Manage and lead complex operations       ID: Materials engineering       ID: Recur         ID: Security       ID: alogy synthesis       ID: collaborative workspace       ID: combinatorial synthesis         ID: density functional theory       ID: depression       ID: empowerment       ID: exercise         More tags 2       ID: Informational complexity       ID: Informational complexity       ID: Informational complexity                                                                                                    | rs<br>of people        |
| Charts pie<br>Main collaboration partners<br>Projects list<br>Published partner searches | Programmes<br>• H2000(3)<br>FF7(2)                               | Roles<br>• FP7(2)  • EDEFICIARY  • EDEFICIARY • EDEFICIARY • EDEFICIARY • EDE                                                                                                    | 5                      |
|                                                                                          | Main collaboration partners                                      | Burg<br>Gar<br>2<br>Car<br>2<br>Car<br>Car<br>2<br>Car<br>2<br>Car<br>Car<br>Car<br>Car<br>Car<br>Car<br>Car<br>Car | 8<br>0 0 €<br>10<br>10 |

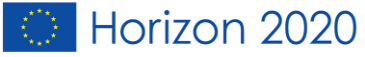

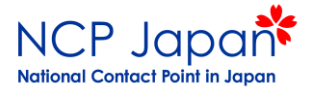

#### **Projects list** Download excel list Results: 5 Q Search.. PROGRAM 🖨 TITLE **^** CRONYM 🖨 PR JECT ID 🜩 ACTIONS \$ 607177 CROSS DRIVE FP7 S Contact project Collaborative Rover Operations and Planetary Science Analysis System based on Distributed Remote and Interactive Virtual Environme Coordinated Use of miniaturized Robotic equipment and advanced Sensors for search and rescue OpeRations CURSOR H2020 832790 ☑ Contact project My Active and Healthy Aging my-AHA H2020 689592 ☑ Contact project NOVel, critical materials free, high Anisotropy phases for permanent MAGnets, by design. NOVAMAG H2020 686056 ☑ Contact project TIRAMISU FP7 284747 ☑ Contact project Toolbox Implementation for Removal of Anti-personnel Mines, Submunitions and UXO 10 🗸 M 1 М • Published partner searches Download excel list Results: 0 Q Search ... DEQUEET DAT

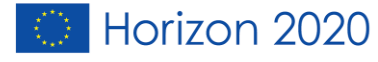

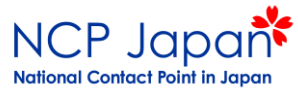

H2020 Projectsを選択

| Ø ▼ Ξ ▼ ⊕ F                                                                         | H2020 Projects       |                                    |        |                       |                                                              |                         |   | • • <b>1</b> | H2020 Projects 💷 🔻 | < > |
|-------------------------------------------------------------------------------------|----------------------|------------------------------------|--------|-----------------------|--------------------------------------------------------------|-------------------------|---|--------------|--------------------|-----|
|                                                                                     | ry 😣                 | <b>Legal Name</b><br>2 / 30475     | ⊗      | シート                   |                                                              |                         |   |              |                    |     |
| H2020 Projects                                                                      |                      |                                    |        | ▼基本のシート (3)           |                                                              |                         |   |              |                    |     |
| Signature Year<br>H2020 Signed Gr<br>20,01%<br>or H2020<br>Signed Grants / Particip | Partne               | H2020 EU Con                       | 1. Pil | Summary               | H2020 Projects                                               | H2020<br>Participations |   |              |                    |     |
| Top Funded Projects                                                                 |                      |                                    |        |                       |                                                              |                         |   |              |                    |     |
| Project Title Q P<br>A<br>Totals                                                    | Project Q<br>Acronym | Q.<br>Thema                        | H      |                       |                                                              |                         |   |              |                    |     |
| Archaeology on the Edge: A<br>Northern Europe and the<br>Circumpolar World          | ArchSci2020          | Marie-Sklodowska-<br>Curie Actions |        | EJD<br>MSCA-RISE-2017 | Training Networks (ITN-EJD)<br>Research and Innovation Staff | Exchange 1              | € | CUB          | een.               |     |

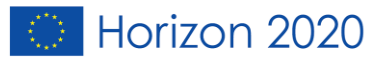

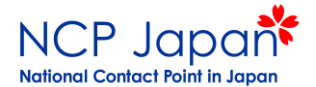

## 自動的に、東北大学様の現状が表示されます

| <b>■ •</b> H2020 Pro                                                       | jects                                                              |                         |                                                                 |                                            | 分析                                                                      |                            | □         H2020 Projects         ■         ✓         > |                                                                                                    |                                 |                               |      |                                |        |  |  |
|----------------------------------------------------------------------------|--------------------------------------------------------------------|-------------------------|-----------------------------------------------------------------|--------------------------------------------|-------------------------------------------------------------------------|----------------------------|--------------------------------------------------------|----------------------------------------------------------------------------------------------------|---------------------------------|-------------------------------|------|--------------------------------|--------|--|--|
| EQ 40 E2 E0                                                                | <b>Country</b><br>Japan                                            | S Legal Name NATIONAL L | NIVERS 😣                                                        |                                            |                                                                         |                            |                                                        |                                                                                                    | III 選択 IIQ 洞察                   |                               |      |                                |        |  |  |
| H2020 Projects                                                             | •                                                                  | ·                       |                                                                 |                                            |                                                                         |                            |                                                        |                                                                                                    |                                 |                               |      |                                |        |  |  |
| Signature Year                                                             | jnature Year Partner Type 1. Pillar                                |                         |                                                                 | 2. Themati                                 | c Priority                                                              | Call ID Topic Co           |                                                        |                                                                                                    | e                               | Action Focus Area             |      |                                |        |  |  |
| H2020 Signed C<br>60,02%                                                   | 2020 Signed Grants H2020 EU Contribution<br>60,02% 00,00% 01 H2020 |                         |                                                                 | н2020 Tot<br>1,37N                         | tal Cost                                                                | Average Participati<br>1,0 | ion per Proje<br>0                                     | ect A                                                                                                    | Average EU Contribution per Pro |                               |      | Average Total Cost per Project |        |  |  |
| Signed Grants / Partic                                                     | ribution by Project S                                              | ignatur                 | Signed Grants/Participant EU Contribution by Thematic Priority/ |                                            |                                                                         |                            |                                                        | EU Contribution by Pillar / Thematic Priority         SECURITY - Secure societ         HEALTH - Health, demogr         MSCA - Marie-Sklodowsk         LEIT-ADVMAT - Advanced         -10       -5       0       5       16 |                                 |                               |      |                                |        |  |  |
| Top Funded Projects                                                        | Q 0                                                                | 2                       | Top Topics                                                      |                                            | Q                                                                       | H2020 H2<br>Signed         | EU Contribution by Type of Action                      |                                                                                                    |                                 |                               |      |                                |        |  |  |
| Projectitle                                                                | Acronym                                                            | Thema                   | H2020                                                           | Торіс                                      | Topic Descr                                                             |                            | Grants Co                                              | ontr.                                                                                                    |                                 |                               | かるまわ |                                | まニナわ   |  |  |
| NOVel, critical materials<br>free, high Anisotropy<br>phases for permanent | NOVAMAG                                                            | Advanced materials      |                                                                 | Iotals<br>MSCA-RISE-2014<br>MSCA-RISE-2016 | Marie Skłodowska-Curie Research and<br>Innovation Staff Exchange (RISE) |                            | 2                                                      | €                                                                                                    | ノヤートは良い                         | が増またはど口値しか含まれていないため<br>ていません。 |      |                                | £X小C1l |  |  |
| My Active and Healthy                                                      | Health,                                                            |                         | NMP-23-2015                                                     | 3-2015 Novel materials by design for 1 €   |                                                                         |                            |                                                        |                                                                                                    |                                 |                               |      |                                |        |  |  |

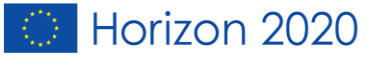

## 参加中の全プロジェクトが表示されます

NCP Japan National Contact Point in Japan

| E 🔻 <table-row> H2020 Projects</table-row>                                 |                    |                   |                                                       |                 | 分析 ストーリー            |                        |                                   |   |                          |                  |             |             | H2020 Projects ₪ ▼ |   |                           |             |
|----------------------------------------------------------------------------|--------------------|-------------------|-------------------------------------------------------|-----------------|---------------------|------------------------|-----------------------------------|---|--------------------------|------------------|-------------|-------------|--------------------|---|---------------------------|-------------|
| EA 43 E7 E8                                                                | Country<br>Japan   |                   | Legal Na     NATIONAL                                 | me<br>UNIVERS 🛛 |                     |                        |                                   |   |                          |                  |             |             | <b>日</b> 選         | 訳 | liq 洞察                    | nor         |
| H2020 Project                                                              | S                  |                   |                                                       |                 |                     |                        |                                   |   |                          |                  |             |             |                    |   |                           |             |
| Top Funded Projects                                                        |                    |                   |                                                       |                 |                     |                        |                                   |   |                          |                  |             |             |                    |   | ⊗                         |             |
| Q<br>Project Title                                                         | Project<br>Acronym | Q.<br>The         | ema (                                                 | کر<br>ا         | 2020 Participations | H2020<br>EU<br>Contrib | ТоА                               | Q | H2020<br>Net EU<br>Contr | Q<br>Project Nbr | CORDIS Q    | Topic Code  |                    | Q | Topic desc                | rip         |
| Totals                                                                     |                    |                   |                                                       |                 | 6                   | €0                     |                                   |   | €0                       |                  |             |             |                    |   |                           |             |
| NOVel, critical materials<br>free, high Anisotropy<br>phases for permanent | NOVAMAG            | Adv               | vanced material                                       | ;               | 1                   | €0                     | Research and<br>Innovation action | ı | €0                       | 686056           | CORDIS link | NMP-23-2015 |                    |   | Novel mate<br>critical ma | eria<br>ter |
| My Active and Healthy<br>Aging                                             | my-AHA             | Hea<br>den<br>cha | alth,<br>nographic<br>ange and                        |                 | 1                   | €0                     | Research and<br>Innovation action | ı | €0                       | 689592           | CORDIS link | PHC-21-2015 |                    |   | Advancing<br>Early risk c | ac<br>let   |
| Coordinated Use of<br>miniaturized Robotic<br>equipment and advanced       | CURSOR             | Sec<br>Pro<br>and | cure societies -<br>otecting freedon<br>I security of |                 | 1                   | €0                     | Research and<br>Innovation action | ı | €0                       | 832790           | CORDIS link | SU-DRS02-26 | 18-2019-2020       |   | Technolog                 | ies         |
| Europe-Japan<br>Accelerator Development<br>Exchange Programme              | E-JADE             | Mai<br>Cur        | rie-Sklodowska<br>rie Actions                         |                 | 1                   | €0                     | RISE                              |   | €0                       | 645479           | CORDIS link | MSCA-RISE-2 | 014                |   | Marie Skło<br>Innovation  | do<br>1 St  |
| International and<br>intersectoral mobility to<br>develop advanced         | INTELUM            | Mai<br>Cur        | rie-Sklodowska<br>rie Actions                         |                 | 1                   | €0                     | RISE                              |   | €0                       | 644260           | CORDIS link | MSCA-RISE-2 | 014                |   | Marie Skło<br>Innovation  | do<br>1 St  |
| Spin conversion, logic<br>storage in oxide-based<br>electronics            | SPICOLOST          | Mai<br>Cur        | rie-Sklodowska<br>rie Actions                         |                 | 1                   | €0                     | RISE                              |   | €0                       | 734187           | CORDIS link | MSCA-RISE-2 | 916                |   | Research a                | inc         |

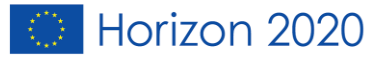

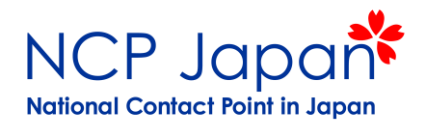

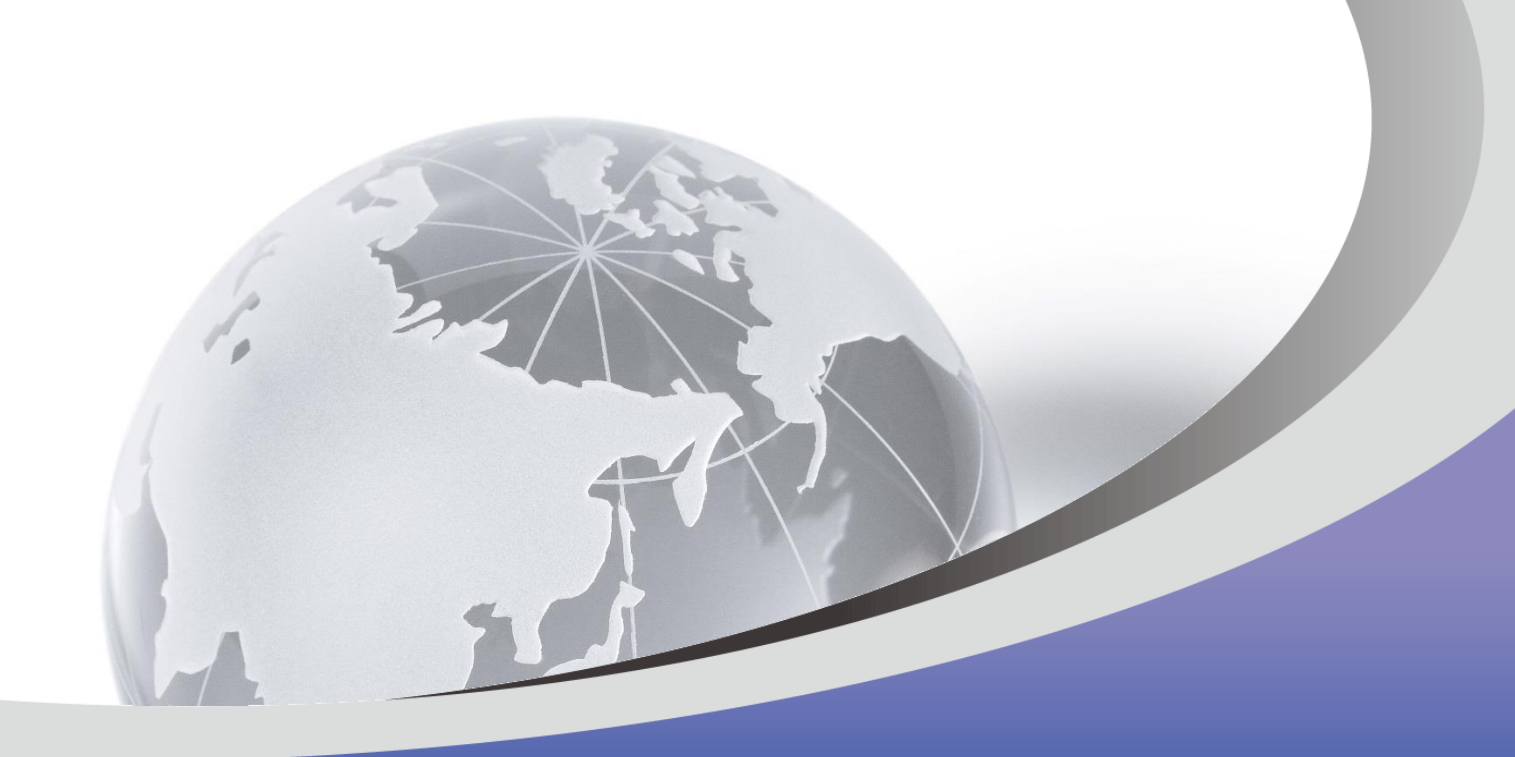

# ありがとうございました。

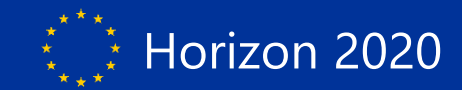